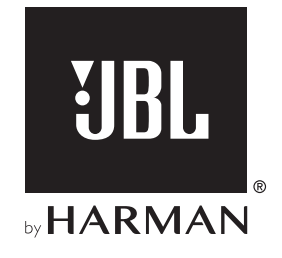

# **BAR 1300**

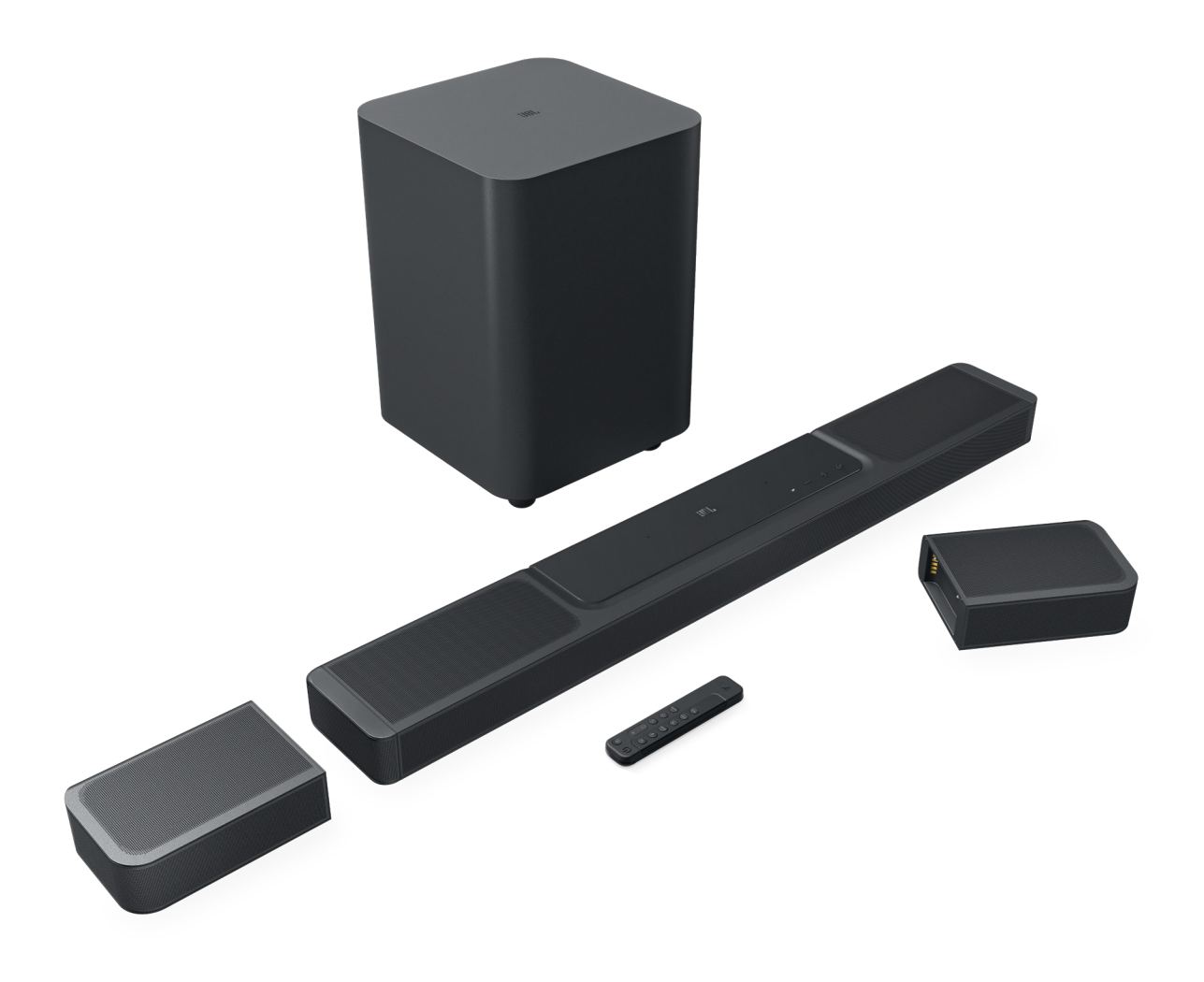

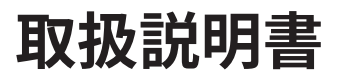

# 重要な安全上の注意

#### 使用前に電源電圧を確認する

JBL Bar 1300(サウンドバー、脱着式スピーカーおよびサブウーフ ァー)は100-240ボルト AC、50/60Hzので使用できるように設計さ れています。本製品が対応していない電源電圧に接続すると、安全 上の問題および火災の危険があり、本機に損傷を与える可能性が あります。特定のモデルの電圧の必要性、またはお住まいの地域 の電源電圧についてご質問がありましたら、壁のコンセントに本機 をつなぐ前に販売店またはカスタマーサービスにご連絡ください。

#### 延長コードは使用しないこと

危険を回避するため、本機に付属した電源コード以外は使用しな いでください。本製品に延長コードを使用することはお勧めできま せん。全ての電気器具と同様、電源コードをじゅうたんまたはカー ペットの下に通したり、上に重いものを置かないでください。破損 した電源コードが同梱されていた場合は、認定サービスセンター がただちに工場の仕様に適合したものにお取替えします。

#### AC電源コードは丁寧に扱う

ACコンセントから電源コードを外す時は、常にプラグを持つように してください。絶対にコードを引っ張らないでください。長期間この スピーカーを使用するつもりがない場合、ACコンセントからプラグ を外してください。

#### 本体を分解しない

本製品内にはお客様が修理できる箇所はありません。本体を開けると感電する可能性があり、製品に何らかの改造を行うと、お持ちの保証書が無効になります。水が誤って本機内に入った場合、ただちにAC電源から本体を取り外し、認定サービスセンターにご相談ください。

| 重  | 重要な安全上の注意 2 |                                          |           |
|----|-------------|------------------------------------------|-----------|
| 1. | は           | じめに                                      | 4         |
| 2. | 同材          | 困品                                       | 5         |
| 3. | 製品          | 品の概要                                     | 6         |
|    | 3.1         | サウンドバー                                   | 6         |
|    | 3.2         | 脱着式スピーカー                                 | 6         |
|    | 3.3         | サブウーファー                                  | 7         |
|    | 3.4         | リモコン                                     | 8         |
| 4. | 設記          |                                          | 9         |
|    | 4.1         | 台への設置                                    | 9         |
|    | 4.2         | 壁に取り付ける                                  | 9         |
| 5. | 接網          |                                          | 10        |
|    | 5.1         | TVおよびデジタルデバイスとの接続                        | 10        |
|    | 5.2         | BLUETOOTH接続                              | 12        |
|    | 5.3         | ホームネットワークとの接続                            | 13        |
| 6. | 設況          | <br>Ż                                    | 14        |
|    | 6.1         | 脱着式リアスピーカーとサブウーファーを接続する                  | 14        |
|    | 6.2         | 脱着式スピーカーの充電                              | 14        |
|    | 6.3         | 3Dサラウンドサウンド                              | 15        |
|    | 6.4         | 脱着式スピーカーをスタンドアロンのBLUETOOTHス<br>ーとして使用します | ピーカ<br>17 |
| 7. | 再           | ŧ                                        | 19        |
|    | 7.1         | 電源オン/オートスタンバイ/オートウェイクアップ                 | 19        |
|    | 7.2         | TVソースからの再生                               | 19        |
|    | 7.3         | HDMI INソースからの再生                          | 20        |
|    | 7.4         | BLUETOOTHソースからの再生                        | 20        |
|    | 7.5         | JBL ONEアプリを通した再生                         | 21        |
|    | 7.6         | CHROMECAST BUILT-INを通した再生                | 22        |
|    | 7.7         | AIRPLAYを通した再生                            | 22        |

7.8 ALEXA CASTを通して再生する

7.9 マルチルーム再生

22

23

| 8.  | サウンドの設定                          | 24 |
|-----|----------------------------------|----|
|     | 8.1 オーディオシンク                     | 24 |
|     | 8.2 スマートモード                      | 24 |
|     | 8.3 PUREVOICEダイアログエンハンスメントテクノロジー | 24 |
|     |                                  |    |
| 9.  | 工場出荷時設定への復元                      | 24 |
|     |                                  |    |
| 10. | ソフトウェアのアップデート                    | 25 |
|     |                                  |    |
| 11. | サブウーファーの再接続                      | 26 |
|     |                                  |    |
| 12. | 製品の仕様                            | 26 |
|     |                                  |    |
| 13. | トラブルシューティング                      | 27 |
|     |                                  |    |
| 14. | 商標                               | 29 |
|     |                                  |    |
| 15. | オープンソースのライセンスに関する注意              | 30 |

# 1. はじめに

JBL Bar 1300(サウンドバー、脱着式スピーカーおよびサブウーフ ァー)をお買い上げいただき、ありがとうございます。本製品は、ず ば抜けたサウンドを生み出すように設計された、ホームエンターテ インメントシステムです。少々お時間を割いて、この取扱説明書に 目を通されることをお勧めします。この取扱説明書では製品に関 する説明と使用開始するまでの各手順をひとつひとつ説明してい ます。

製品の機能とサポートをフル活用するには、インターネットまたは USB端子で製品のソフトウェアをアップデートする必要がありま す。この取扱説明書のソフトウェアアップデートセクションを参照し て製品のソフトウェアが最新バージョンになっていることをお確か めください。

設計と仕様は予告なしに変更されることがあります。サウンドバー と設置または操作について何かご質問がありましたら、販売店ま たはカスタマーサービスにご連絡いただくか、または当社のウェブ サイト、www.jbl.comをご覧ください。

#### JBL Oneアプリ

JBL Oneアプリを使えば、お客様は

- 簡単にサウンドバーのWi-Fi設定を完了させることができ、使用 可能な場合、サウンドバーのソフトウェアアップデートにアクセ スすることができます。
- \*音楽ストリーミングサービスに接続。
- 統合型の音楽配信サービスで新しい音楽を探す。
- プリセットされたプレイリストとスピーカー設定にボタン一つ でアクセス。

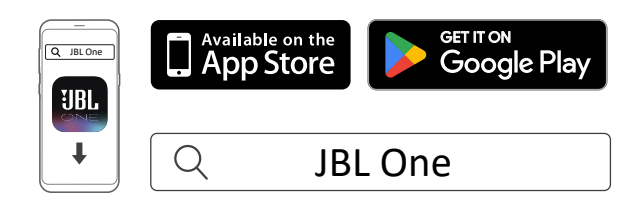

詳細については、「<u>5.3 ホームネットワークとの接続</u>」と「<u>7.5 JBL</u> <u>Oneアプリを通した再生</u>」をお読みください。

#### 注:

 \*サブスクリプションが必要だったり、JBL Oneアプリがサービスを提供 していないことがあります。

# 2. 同梱品

注意して箱を開封し、以下の物が同梱されていることをお確かめく ださい。いずれかが破損している、または見当たらない場合は、小 売店またはカスタマーサービスにご連絡ください。

#### サウンドバー

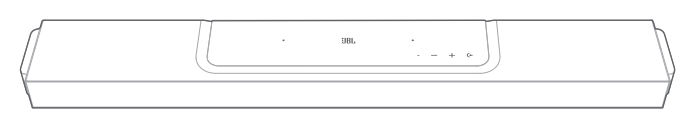

サブウーファー

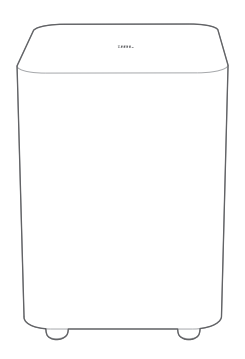

脱着式スピーカー(充電式バッテリー内蔵)

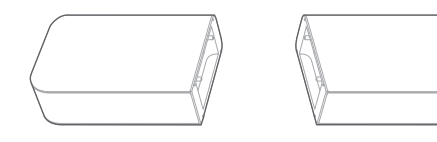

#### リモコン(単4乾電池2本付属)

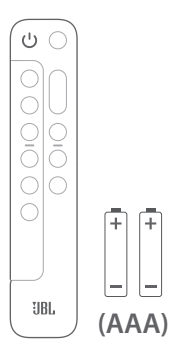

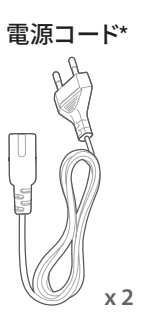

\*電源コードの本数とプラグタイプは地域によって異なります。

#### HDMIケーブル(1.2m)

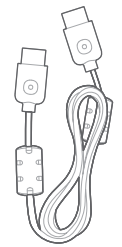

#### サイドキャップ

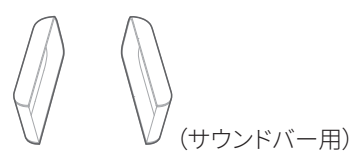

#### 壁取り付け用キット

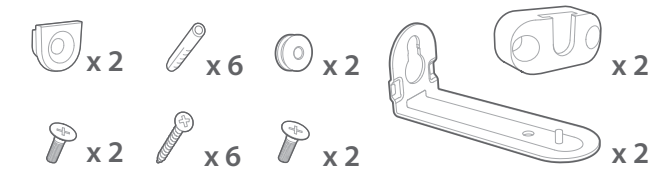

#### 製品情報&壁取り付け用型紙

| $\left[ \right]$ |   |
|------------------|---|
|                  |   |
|                  |   |
|                  | J |

# 3. 製品の概要

# 3.1 サウンドバー

#### 3.1.1 操作

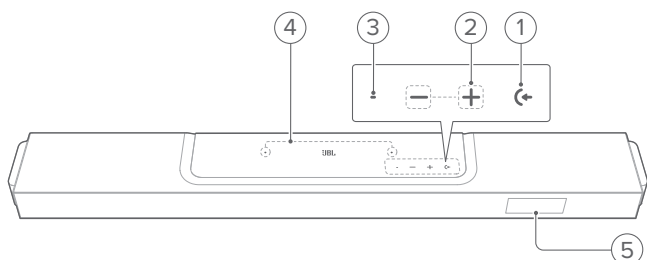

#### 1) 🗲 (入力ソース)

- 電源オン
- 入力音源を選択してください:TV(デフォルト、TV接続からオーディオ入力する場合はHDMI OUT (TV ARC/TV eARC) 端子がOPTICAL端子より優先)、Bluetoothまたは HDMI IN

#### 2) -/+(音量)

- 電源オン
- 押し続けると音量が増減していきます。
- 2つのボタンを同時に押してミュートまたはミュート状態を 解除します

#### 3) ステータスインジケーター

| システム:     |            |                                  |  |
|-----------|------------|----------------------------------|--|
| ١Ö.       | 規則的に点滅(白色) | システムの起動                          |  |
| Ö         | 素早<点滅(白色)  | ソフトウェアのアップデートが進<br>行中            |  |
|           | 点灯(橙色)     | 工場出荷時の設定への復元                     |  |
| ネットワーク接続: |            |                                  |  |
| Ø         | ゆっくり明滅(白色) | Wi-Fi設定モードに入っているか、<br>ネットワークに未接続 |  |
|           | 点灯(緑色)     | JBL Oneアプリがサウンドバーを<br>見つけた       |  |
| 0         | 点灯(白色)     | ネットワークに接続済み                      |  |
| •         | 点灯(黄色)     | 微弱なWi-Fi接続                       |  |

#### 4) マイク

- サウンドキャリブレーション用
- 5) ステータス表示

#### 3.1.2 背面接続端子

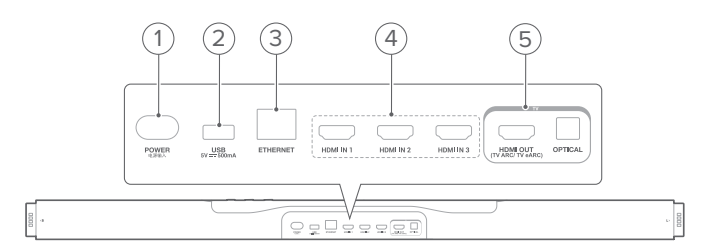

#### 1) POWER

- 電源に接続します(付属の電源コードを使う)
- 2) USB
  - ソフトウェアアップデート用USB端子

#### 3) ETHERNET

• Ethernetケーブルでホームネットワークに接続します

#### 4) HDMI IN (1/2/3)

- デジタルデバイスのHDMI出力に接続します
- 5) TV端子

#### HDMI OUT (TV ARC/TV eARC)

• TVのHDMI ARC/HDMI eARC端子に接続

#### OPTICAL

• TVまたはデジタルデバイスの光デジタル出力と接続します

#### 3.2 脱着式スピーカー

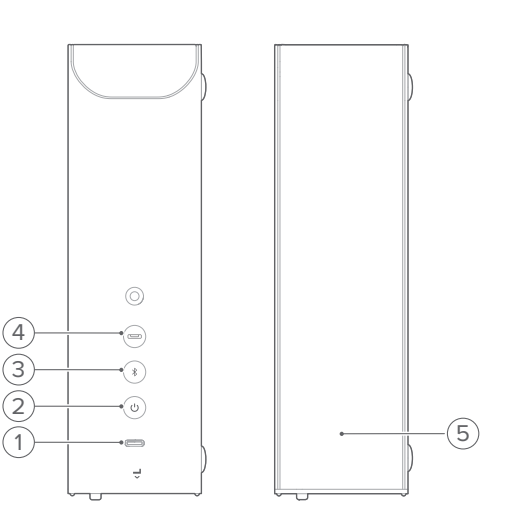

- 1) USB Type-Cコネクタ
  - バッテリー充電用
- 2) (電源)
  - 押して電源を入れます
  - 3秒以上長押しすると電源が切れます
- 3) (Bluetooth $\exists \aleph)$

- 押してBluetoothモードを切り替えます(スタンドアロンの Bluetoothスピーカーとして作動する脱着式スピーカー用)
- ソースインジケーター

| 点灯(青色) | Bluetoothモードを選択 |
|--------|-----------------|

- Bluetoothモードで、押すとBluetoothペアリングモードに入ります
- Bluetoothモードで、5秒以上長押しするとBluetoothステレオペアリングモードに入ります(その他の脱着式スピーカーに接続し、Bluetoothステレオシステムを設定する)
- 4) (サウンドバーモード)
  - 押すとサウンドバーモードに切り替わります(サウンドバーのリアサラウンドスピーカーとして作動する脱着式スピーカー用)
  - ソースインジケーター

| ○ 点灯(白色) サウンドバーモードを選択 |  |
|-----------------------|--|
|-----------------------|--|

5) ステータスインジケーター・ バッテリー電力用

| ۲ | 点滅(赤色) | バッテリー残量少    |
|---|--------|-------------|
|   | 点灯(赤色) | バッテリー充電が進行中 |

• ワイヤレス接続のステータス用

| Ø | ゆっくり点滅(白色) | サウンドバーからの接続を解除 |
|---|------------|----------------|
| Ö | 素早く点滅(白色)  | サウンドバーに接続中     |
| 0 | 点灯(白色)     | サウンドバーに接続済み    |

• Bluetooth接続のステータス用

| ۲ | 規則的に点滅(青色) | Bluetoothペアリング                                   |
|---|------------|--------------------------------------------------|
| • | 点灯(青色)     | Bluetoothに接続済み                                   |
| ۲ | ゆっくり点滅(青色) | Bluetoothに未接続                                    |
| ۲ | 規則的に点滅(空色) | その他の脱着式スピーカーに接続<br>中 (Bluetoothステレオペアリング<br>モード) |
| • | 点灯 (空色)    | その他の脱着式スピーカーに接<br>続済み (Bluetoothステレオに接続<br>済み)   |

3.3 サブウーファー

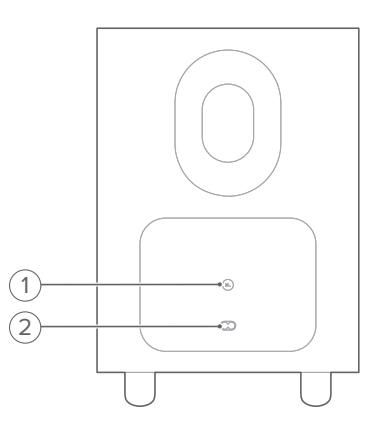

#### 1) 🖪

• 接続状態のインジケーター

| 0  | 点灯(白色)     | サウンドバーに接続済み                |
|----|------------|----------------------------|
| :Ö | 素早く点滅(白色)  | ペアリングモード                   |
| Ö  | ゆっくり点滅(白色) | 再接続中、または現在のペアリング<br>モードを終了 |
|    | 点灯(橙色)     | スタンバイモード                   |

#### 2) 電源コネクタ

• 電源に接続します(付属の電源コードを使う)

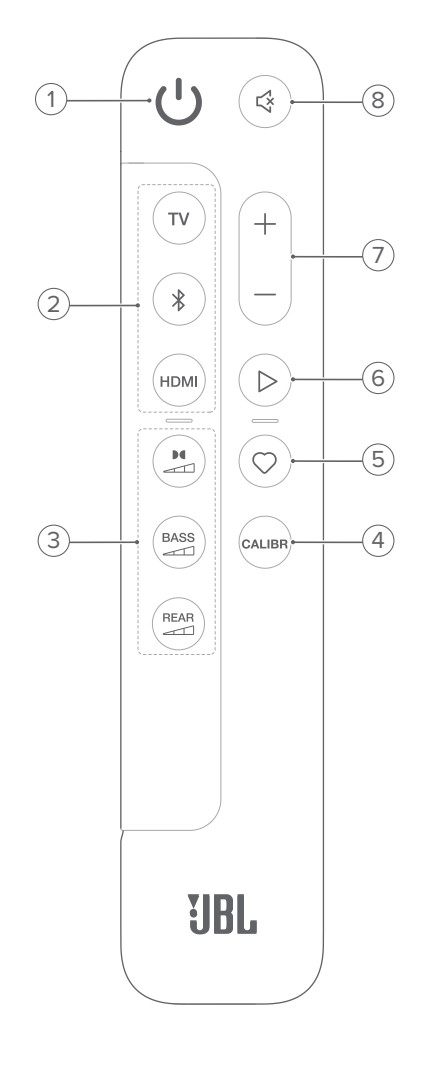

- - 電源をオンまたはスタンバイ状態にする

#### 2) 入力切換

#### ΤV

TVを入力ソースとして選択します(デフォルト、TV接続からオーディオ入力を行う場合はHDMI OUT (TV ARC/TV eARC) 端子がOPTICAL端子より優先)

#### \$ (Bluetooth)

- Bluetoothソースを選択します
- Bluetoothペアリングモードに入るには、長押しします

#### HDMI

 HDMI INソースのスイッチを繰り返し押す:HDMI 1 (デフォ ルト)/2/3

#### 3) サウンドエフェクトボタン

#### 

 ドルビーアトモス (Dolby Atmos) / DTS:Xエフェクトのレベ ルを選択:中(デフォルト)、高または低
 BASS

#### 

 サブウーファーの低音レベルを選択します:1/2/3(デフォル ト)/4/5 REAR 小(脱着式リアスピーカーが両方ともサウンドバーから取り 外してある場合に使用可能)

 リアスピーカーのサラウンドサウンドレベルを選択:中(デ フォルト)、高、ミュートまたは低

#### 4) CALIBR

- 押すと、サウンドキャリブレーションを開始します
- 5)  $\bigcirc$  (Moment)
  - 押すと、プレイリスト、またはJBL Oneアプリでカスタマイズ したスピーカー設定にダイレクトでアクセスします
- 6) ▷ JBL Oneアプリ、Chromecast built-in<sup>™</sup>、AirPlay、Alexa CastまたはBluetoothでの音楽ストリーミング中の再生の操作)
  - 1回押す:再生の一時停止、または再開
  - 2回押す:次のトラック
  - 3回押す:前のトラック
- 7) +/-
  - 音量を増減します
  - 押し続けると、連続で増減します。
- 8) 🗟 (ミュート)
  - ミュート/ミュート解除

#### 3.4.1 アプリが対応している操作

AndroidおよびiOSデバイスでJBL Oneアプリを使うと、次の操作が可能です:

- Wi-Fi設定
- オーディオキャリブレーション&デモ
- オーディオ設定のカスタマイズ
- デバイスの管理と操作
- 音楽配信サービスの統合
- 追加機能

# 4. 設置方法

### 4.1 台への設置

水平で安定した台の上にサウンドバー、脱着式スピーカーとサブウ ーファーを設置します。以下の図の推奨距離を参照してください。

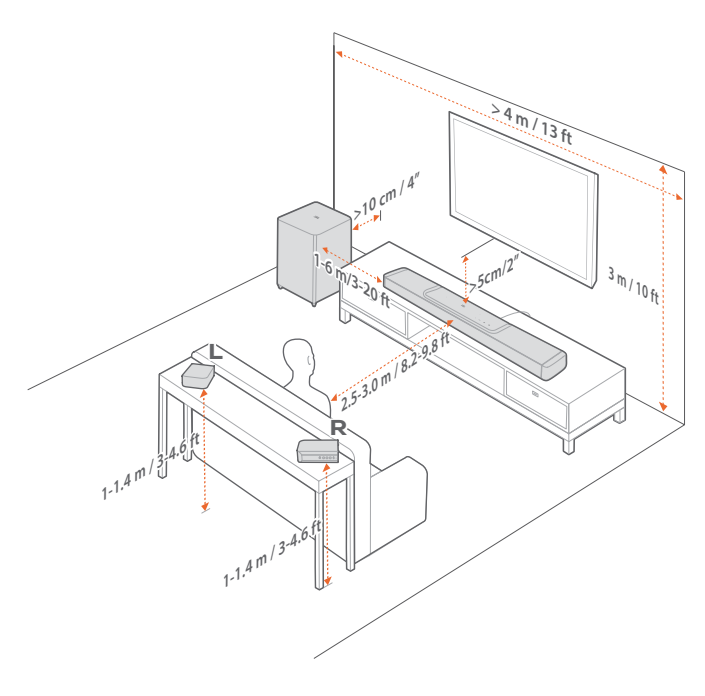

#### 注:

- 電源コードを正しく電源に接続してください。
- サウンドバー、脱着式スピーカーまたはサブウーファーの上には何も 置かないでください。
- 十分なバッテリー出力を確保するため、時間内に脱着式スピーカーを 充電します(「<u>6.2 脱着式スピーカーの充電</u>」をお読みください)。
- リアサラウンドスピーカーを取り外した後、付属のサイドキャップを使ってサウンドバーの両端をカバーしてください。(「<u>4.2.2 脱着式スピーカーをリアサラウンドスピーカーとして壁に取り付ける</u>」のステップ5をお読みください)。

#### 4.2 壁に取り付ける

サウンドバーと脱着式リアスピーカーを一緒に、または別々に壁 に掛けてください。

#### 4.2.1 サウンドバーの壁への取り付け

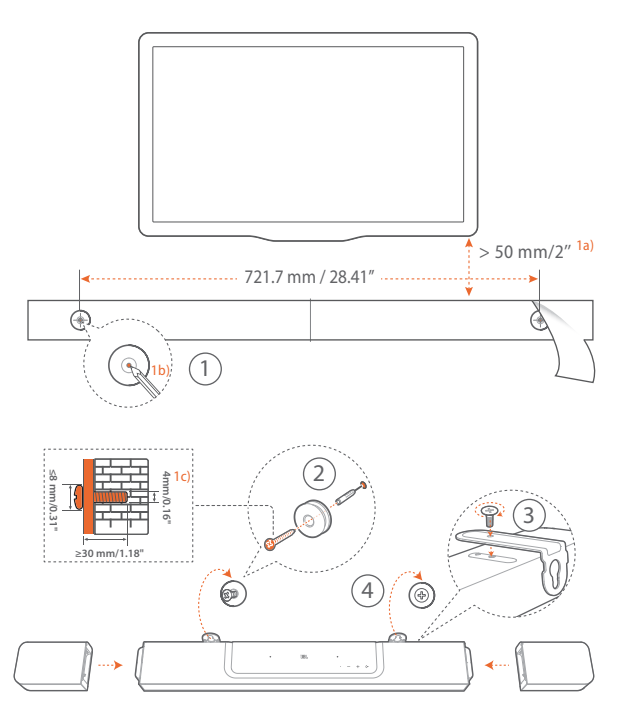

#### 1. 準備:

- a) TVから約50mm離して、付属の壁取付け用型紙をテープで 壁に貼り付けてください。
- b) ペンなどでねじ穴の位置に印を付けてください。その後、 型紙を取り外してください。
- c) 印を付けた壁に4mmの穴を開けてください。
- 2. 壁に取り付け金具の受けねじを取り付けます。
- 3. L字型の壁取り付け用金具をサウンドバーの底部にねじで固定 します。
- 4. サウンドバーを壁に取り付けます。
- 5. サウンドバーをしっかりと壁に取り付けた後、2台の脱着式スピ ーカーをサウンドバーにドッキングさせます。

#### 注:

- 事前に壁がサウンドバーの重量に耐えられることを確認してください。
- 垂直の壁以外には取り付けないでください。
- 高温、または高湿度状態で設置しないでください。
- 壁に取り付ける前に、サウンドバーと外部デバイス間のケーブルが全て 正しく接続されていることを確認してください。
- サウンドバーを移動するには、事故による破損を防ぐために、最初に2
   台の脱着式スピーカーを取り外してください。
- リアサラウンドスピーカーを取り外した後、付属のサイドキャップを使ってサウンドバーの両端をカバーしてください。(「<u>4.2.2 脱着式スピーカーをリアサラウンドスピーカーとして壁に取り付ける</u>」のステップ5をお読みください)。

4.2.2 脱着式スピーカーをリアサラウンドスピーカーとして 壁に取り付ける

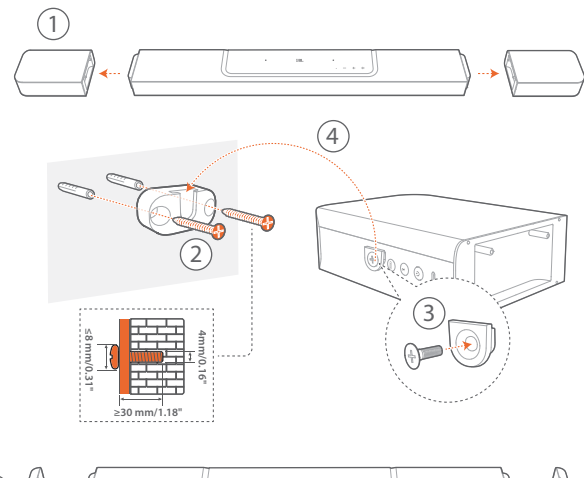

- 1. サウンドバーから2台の脱着式スピーカーを取り外します。
- 2. 壁取り付け用金具を取り付けます。
- 3. スピーカーの背面の受けねじを締めます。
- 4. スピーカーを壁に取り付けます。
- 5. 必要に応じてサイドキャップを取り付けます。

# 5. 接続

#### 5.1 TVおよびデジタルデバイスとの接続

サウンドバーでオーディオ再生を行うには、付属のHDMIケーブル、 または光デジタルケーブル (別売)を使って、サウンドバーをTVに接 続してください。

HDMI接続は、ケーブル1本の接続によりオーディオと動画の両方を出力できます。このサウンドバーの接続にはHDMIを推奨します。

#### 5.1.1 TV (HDMI ARC/eARC)

(ドルビーアトモス/DTS:Xを最大限に満喫するための推奨接続)

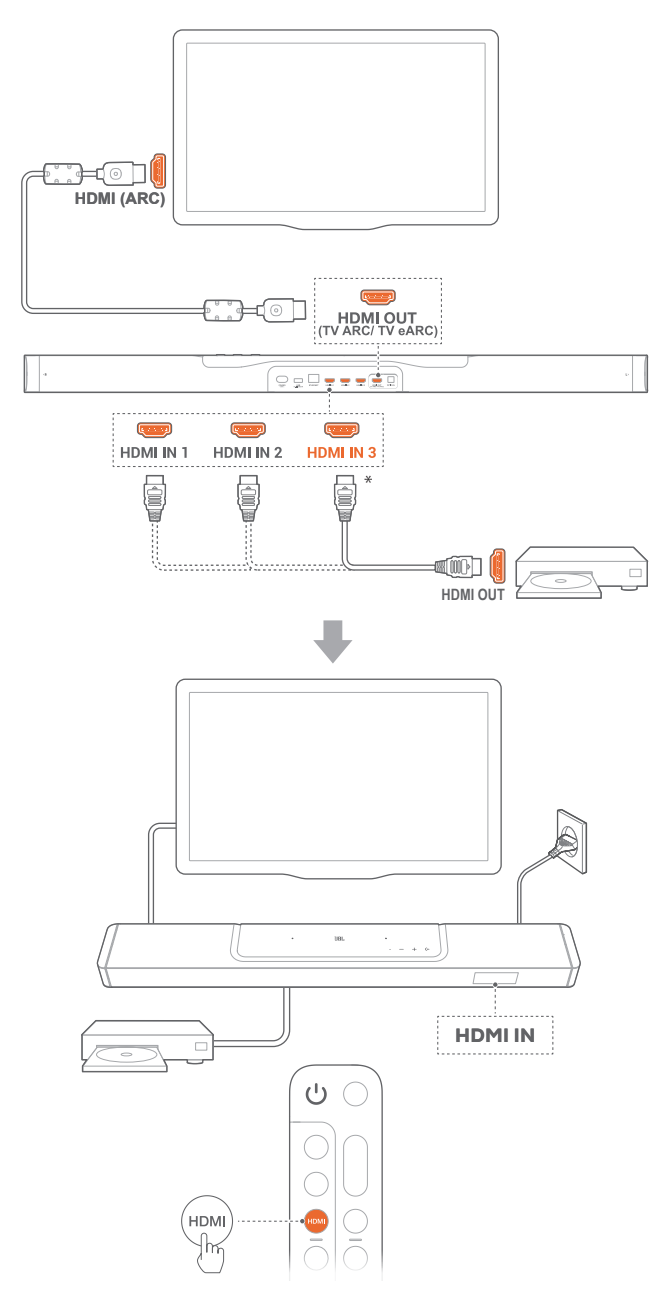

日本語

- 付属のHDMIケーブルを使って、TVのHDMI IN (ARC/eARC)端 子をサウンドバーに接続します。
  - TVがHDMI-CECとHDMI ARC/eARCに対応しているかどう かを確認します。詳細についてはTVの取扱説明書を参照し てください。
- HDMIケーブル (V2.0以降) を使用して、セットトップボック ス、DVD/Blu-rayプレーヤーまたはゲーム機などのデジタル機器 とサウンドバーを接続してください。
  - デジタルデバイスがHDMI-CECに対応していることを確認 してください。詳細については各デジタルデバイスの取扱 説明書を参照してください。
  - デジタルデバイスで、ドルビーアトモスを最大限に満喫する ためオーディオ出力設定の「ビットストリーム」または「オリ ジナルデータ」を選択してください。
- サウンドバーに接続されたデジタルデバイスからオーディオを 再生するには、リモコンのHDMIを繰り返し押して、HDMIソース を選択します。

#### 注:

 TVがHDMI eARCに対応していない場合、TVの代わりにサウンドバ ーのHDMI IN端子を通してデジタルデバイスに接続していることを 確認してください。そのように接続しないと、ドルビーアトモス情報を HDMI (ARC) 端子を通してTVからサウンドバーにに送ることができま せん。

#### 5.1.2 TV (HDMI eARC)

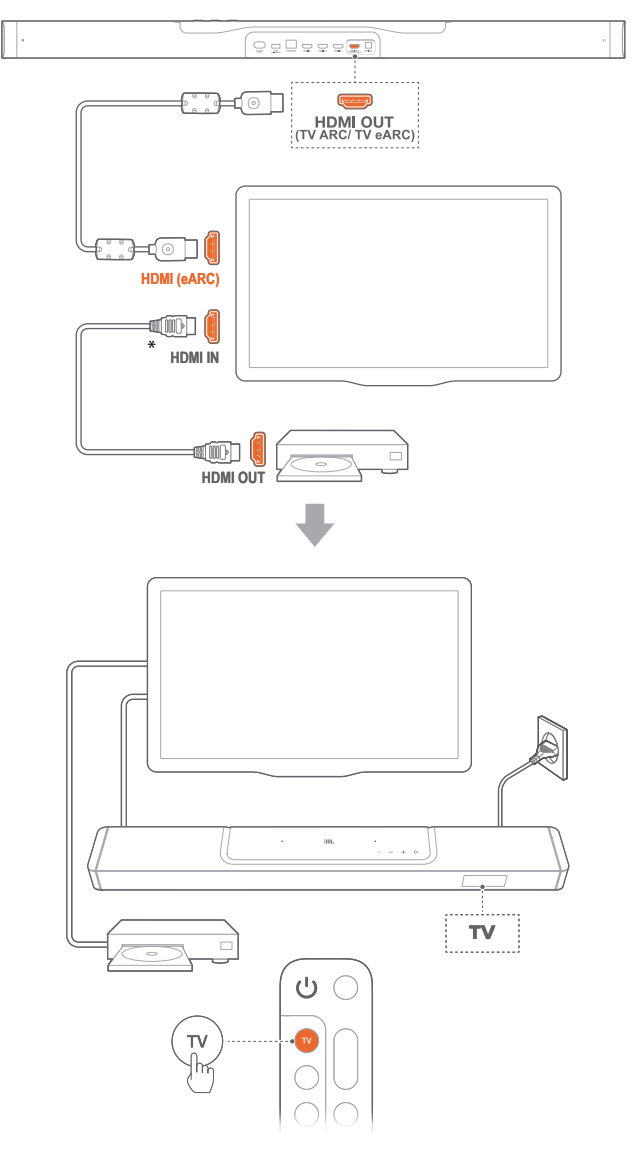

- 付属のHDMIケーブルを使って、TVのHDMI IN (eARC) 端子を サウンドバーに接続します。
  - TVがHDMI-CECとHDMI ARC/eARCに対応しているかどう かを確認します。詳細についてはTVの取扱説明書を参照し てください。
- HDMIケーブル (eARCに対応、V2.0以降)を使用して、ストリー ミングデバイス、セットトップボックス、DVD/Blu-rayプレーヤー またはゲーム機などのデジタル機器とTVを接続してください。
  - デジタルデバイスがHDMI-CECに対応していることを確認 してください。詳細については各デジタルデバイスの取扱 説明書を参照してください。
  - TVとデジタルデバイスで、ドルビーアトモスを最大限に満喫 するためオーディオ出力設定の「ビットストリーム」または「 オリジナルデータ」を選択してください。
- 3. TVに接続されたデジタルデバイスからオーディオを再生するに は、リモコンの**TV**を選択します。

#### 5.1.3 光デジタル端子

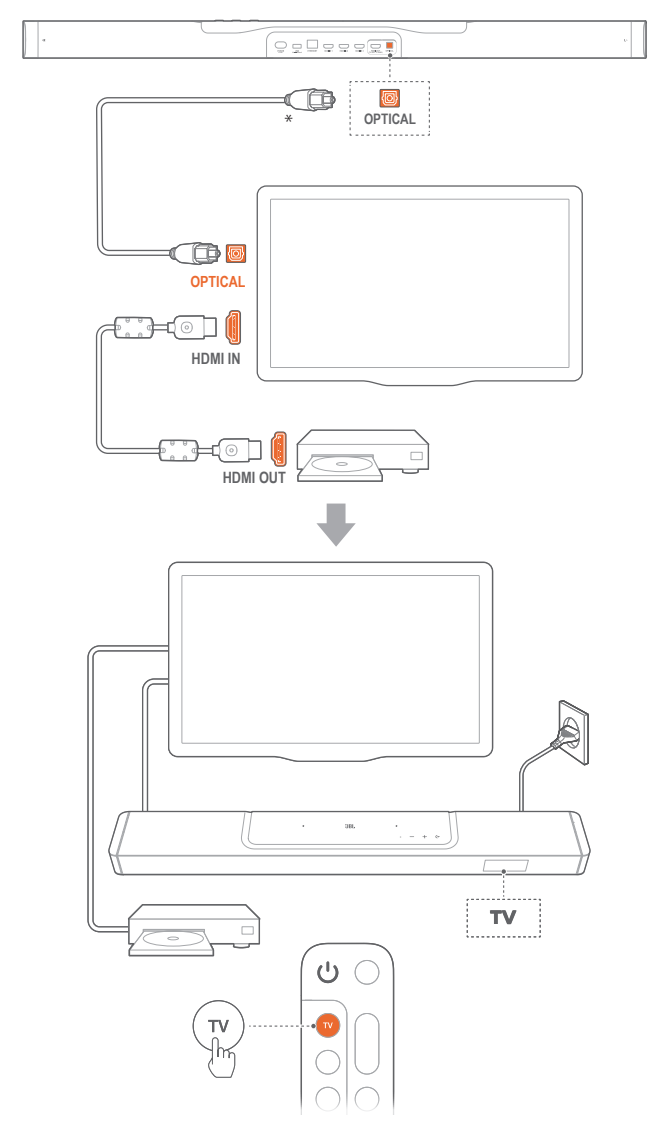

#### 注:

- 6つのアップファイアリングスピーカーと脱着式サラウンドスピーカー 設計により、このサウンドバーのドルビーサラウンドアップミキサーは
   5.1および7.1コンテンツを含むドルビーデジタルフォーマットのレガシ ーチャンネルベースのオーディオを拡張することができ、臨場感のある 3Dアトモス体験を実現します。
- 1. 光デジタルケーブルを使って、サウンドバーをTVに接続してください。
- HDMIケーブル (V2.0以降)を使用して、ストリーミングデバイス、セットトップボックス、DVD/Blu-rayプレーヤーまたはゲーム機などのデジタル機器とTVを接続してください。
- 3. 光デジタル端子ケーブルを通してオーディオを再生するにはリ モコンの**TV**を選択します。

#### 注:

- \*HDMIケーブル(デジタルデバイス接続用)および光デジタルケーブル は別売です。
- HDMI-CECデバイスへの完全対応は保証できません。
- サウンドバーとTVがHDMI ARCと光デジタルケーブルの両方接続されている場合は、HDMI ARC接続が優先されます。

# 5.2 Bluetooth接続

Bluetoothで、スマートフォン、タブレット、ノートPCといった Bluetooth対応デバイスにサウンドバーを接続してください。

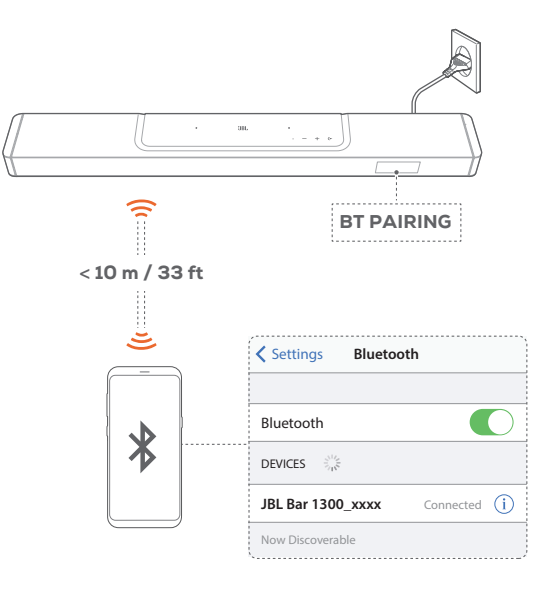

#### 5.2.1 Bluetooth対応デバイスへの接続

- 1. Bluetoothソースを選択するには、サウンドバーの◆、またはリ モコンの∜ボタンを押します。
  - → 「BT PAIRING」: BTペアリングの準備完了
- 2. Bluetooth対応デバイスの方では、Bluetoothが有効になり、3分 以内に「**JBL Bar 1300\_xxxx」**の検索を開始します。
  - → **正しく接続されました**:デバイスの名称が英語の場合は、 英語で表示されます。確認音が鳴ります。

#### 5.2.2 最後にペアリングしたデバイスを再接続するには

本機はスタンバイモード時もペアリングしたBluetooth対応デバイスを 記憶しています。次回にBluetoothソースに切り換えた際、サウンドバー が自動的に最後にペアリングしたデバイスとの再接続を行います。

#### 5.2.3 別のBluetooth対応デバイスに接続するには

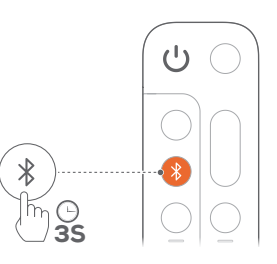

- 1. Bluetoothソースで「**BT PAIRING**」が表示されるまで、サウンド バーの**(**←、またはリモコンの**%**ボタンを長押しします。
  - → サウンドバーがBluetoothペアリングモードに入ります。
- 「<u>5.2.1 Bluetooth対応デバイスへの接続</u>」のステップ2に従って ください。
  - デバイスがサウンドバーとペアリングされていた場合は、まずデバイスの「JBL Bar 1300\_xxxx」のペアリングを解除してください。

#### 注:

- Bluetooth接続は、サウンドバーとBluetooth対応デバイスの距離が 10mを超えている場合、接続が切れてしまいます。
- 周辺に電子機器があると、電波が干渉を受けることがあります。電子レンジ、ワイヤレスLAN機器などの電磁波を出すデバイスはサウンドバーから離してお使いください。

## 5.3 ホームネットワークとの接続

Wi-Fi、またはEthernetケーブルを通してサウンドバーをホームネットワークに接続してください。JBL Oneアプリと対応するストリーミングデバイス (Chromecast built-in、AirPlay、Alexa Cast) により、このサウンドバーはサウンドバースピーカーを通して、スマートホンまたはタブレットからオーディオをストリーミングすることが可能です。

- 1. サウンドバーでWi-Fi設定モードに入ってください:
  - いずれかのボタンを押すと電源が入ります(「<u>7.1 電源オン/</u> <u>オートスタンバイ/オートウェイクアップ</u>」をお読みください)。
     → サウンドバーがネットワークに接続されていない場合、画
    - 面に「HELLO」、次に「SETUP WIFI」と表示されます。
  - 再度Wi-Fi設定モードに入るには、「SETUP WIFI」と表示されるまで+とーボタンを長押ししてください。
- 2. AndroidまたはiOSデバイスで、JBL Oneアプリを通してサウン ドバーをWi-Fiホームネットワークに追加してください。
  - a) AndroidまたはiOSデバイスをWi-Fiホームネットワークに接続 してください。JBL Oneアプリをダウンロードしてください。
  - b) アプリの指示に従って設定を完了してください。

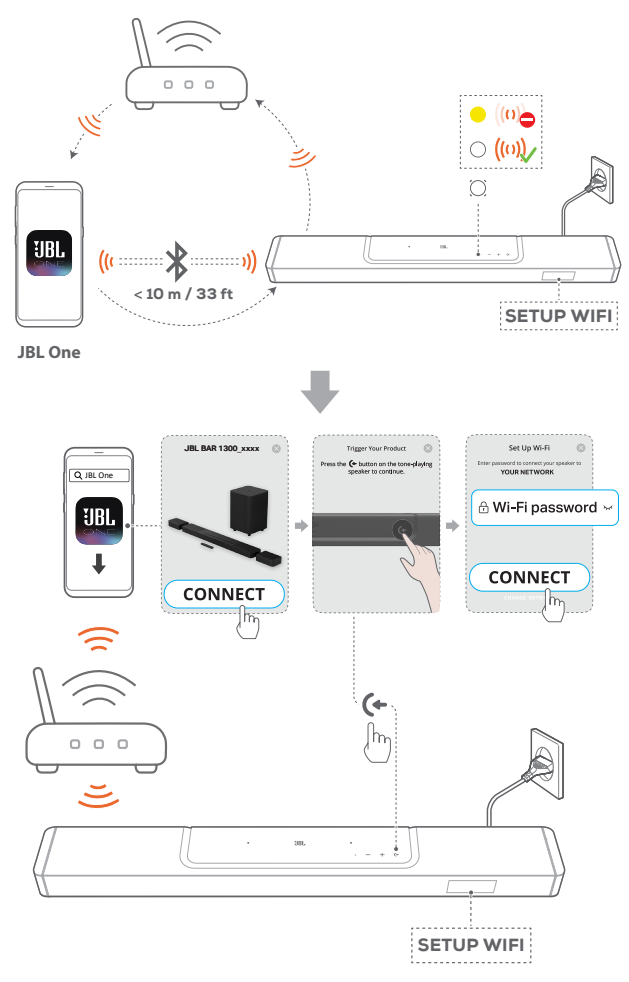

- 3. 必要があれば、Ethernetケーブルを使用してサウンドバーをホー ムネットワークに接続してください。
  - 設定時と同一のネットワークに接続されていることを確認 してください。

#### 注:

- AndroidまたはiOSデバイスでは、JBL Oneアプリでサウンドバーに名前 を付けることができます。
- iOSデバイスで、Apple Homeアプリにサウンドバーを追加し、その他の AirPlay 2対応スピーカーと一緒に管理することができます。
- iOSデバイスで、サウンドバーがWi-Fiホームネットワークに追加されている場合、AirPlay対応アプリからAirPlayストリーミングを開始することができます(「<u>7.7 AirPlayを通した再生</u>」をお読みください)。
- オンラインの音楽ストリーミングサービスが利用できるかどうかは国に よって異なります。
- 特定の機能を使用するには、一部の国では利用できない定額利用契約、またはサービスが必要です。

# 6. 設定

## 6.1 脱着式リアスピーカーとサブウーファーを接続 する

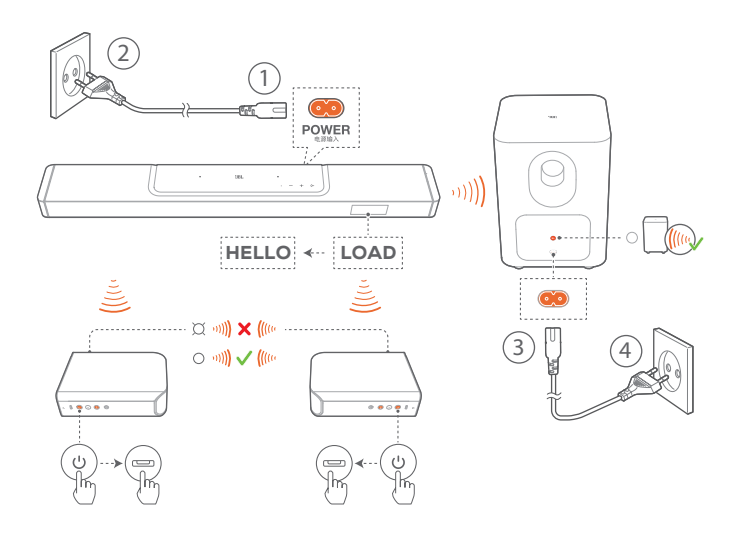

- 付属の電源コードを使って、サウンドバーを電源に接続してく ださい。
  - → サウンドバーの画面に「LOAD」、そして次に「HELLO」と表示されます。
- 2. 接続を開始するには、以下の操作を行います:
  - 付属の電源コードを使って、サブウーファーを電源に接続します。
  - 脱着式スピーカーをサウンドバーにドッキングさせるか、 ボタンと脱着式スピーカーのご ボタンを押してサウンドバーに素早く再接続します。
    - → 自動的にサウンドバーがサブ ウーファーに接続されます。 接続済み: - サブウーファー上で白色で点灯します。
    - → 自動的にサウンドバーが脱着式スピーカーに接続されます。
      接続済み:脱着式スピーカーのステータスインジケータ

一が白色で点灯(〇)します。

#### 注:

- 付属の電源コード以外は使用しないでください。
- 電源への接続前に、他の接続(「<u>5.1 TVおよびデジタルデバイスとの接</u> <u>続</u>」をお読みください)が全て完了していることをご確認ください。

#### 6.2 脱着式スピーカーの充電

脱着式サラウンドスピーカーの充電が切れると、サウンドバーとの ワイヤレス接続も切れます。

初めて2台の脱着式スピーカーを使用する場合は、十分なバッテリ ー出力を確保できるように、約4時間充電します。

- → バッテリー出力が低で作動している場合、脱着式サラウンドス ピーカーのステータスインジケーターが赤色で点滅し、サウンド バーに「REAR SPKR LOW BATT」と表示されます。
- → バッテリー出力が切れた場合は、サウンドバーに「DOCK REAR SPKR」と表示されます。

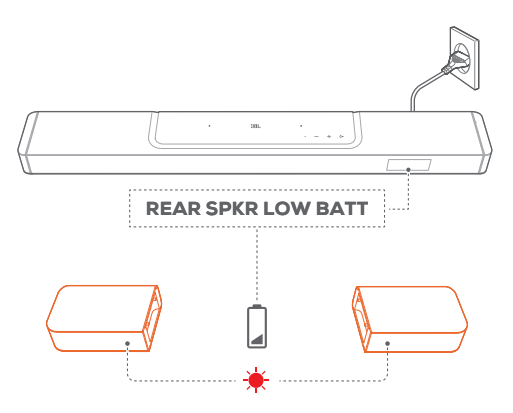

#### 6.2.1 脱着式スピーカーのドッキングによる充電

脱着式スピーカーをサウンドバーにドッキングさせると、充電を開始します。

- → サウンドバーがスタンバイモードに切り替わると、● が点灯しま
   す。脱着式スピーカーがフル充電されると、● が消灯します。
- → 空のバッテリーをフル充電するには、約4時間かかります。

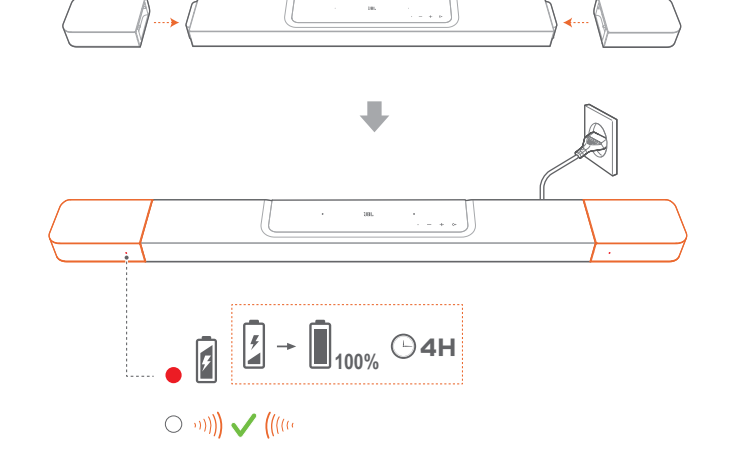

#### 6.2.2 USBケーブルを通した充電

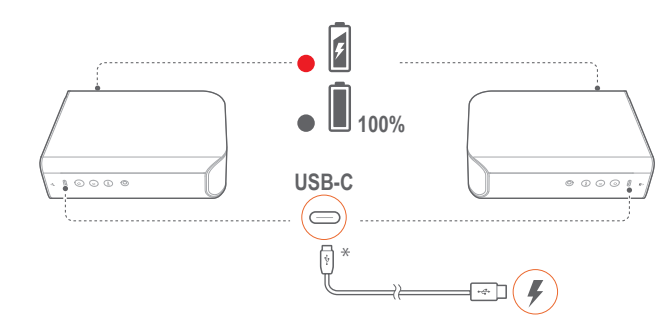

- USB-Cケーブルを使って脱着式スピーカーをそれぞれ電源に 接続します。
- 脱着式スピーカーでは、ステータスインジケーターは両方のス ピーカーのバッテリー出力とワイヤレス接続のステータスを示 すために使用されます(「<u>3.2 脱着式スピーカー</u>」をお読みくだ さい)。

#### 注:

- \*USB-Cケーブルは別売りです。

#### 6.3 3Dサラウンドサウンド

#### 6.3.1 サウンドのキャリブレーション(音場測定)

リスニング環境に合わせて、3Dサラウンドサウンド体験を最適化できます。

サウンドキャリブレーションを行うには、以下の点を確認します:

- 部屋が静かであることを確認してください。
- サウンドバーと2台の脱着式リアスピーカーが互いに完全に見 える状態であり、間に障害物がないことを確認してください。
- 左右のリアスピーカーは左側にLスピーカー、右側にRスピー カーが適切に設置されていることを確認してください。

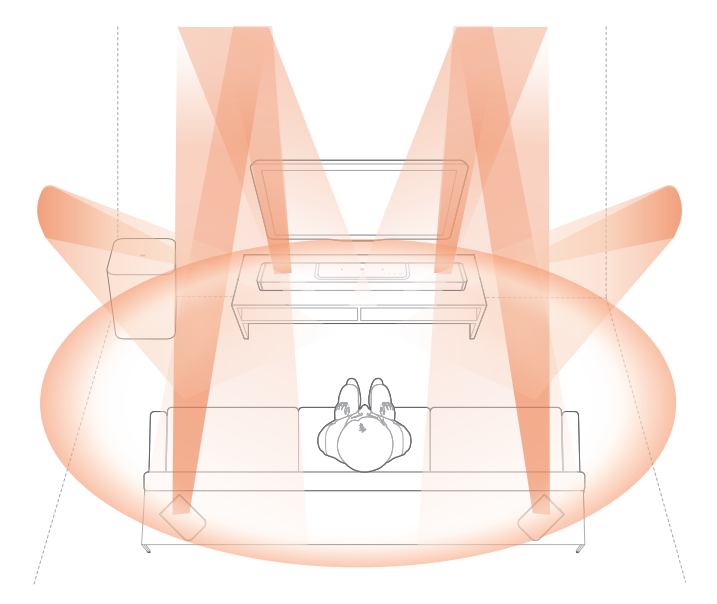

1) リスニングゾーンを測定する

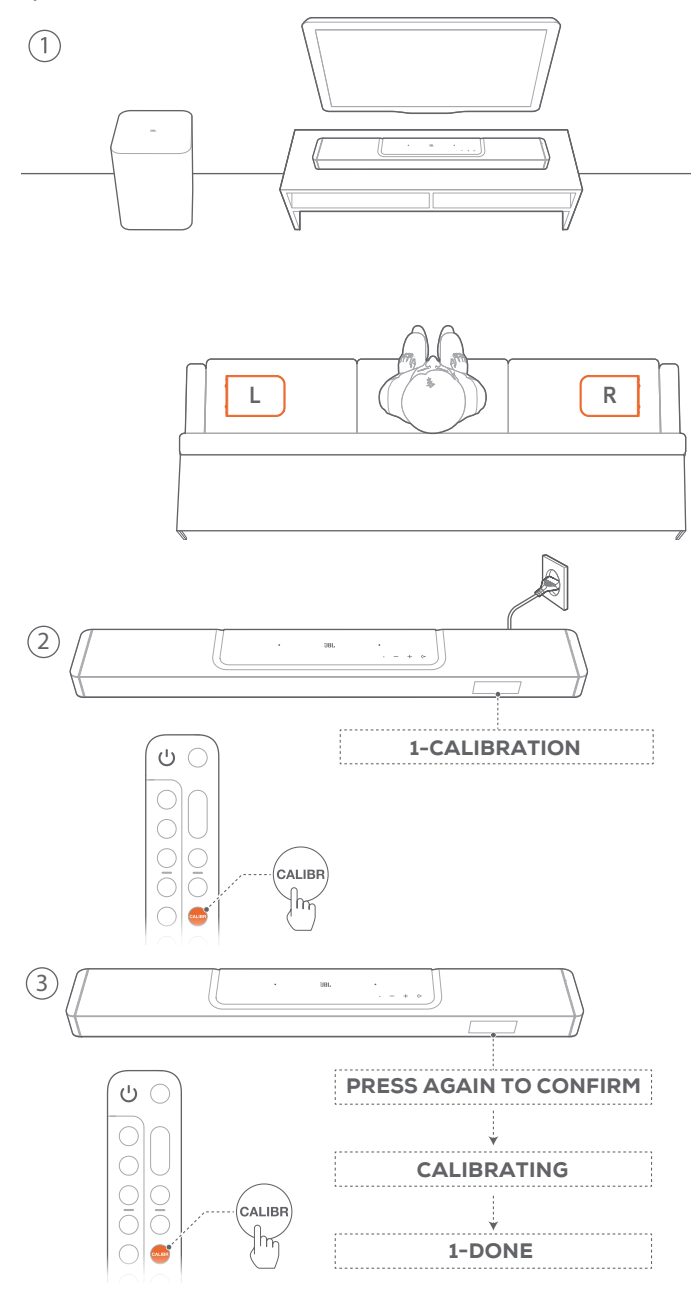

- 1. 座る位置のそばに脱着式リアスピーカーを設置します。
  - 2台の脱着式スピーカーがサウンドバーに接続されている ことをご確認ください(「<u>6.1 脱着式リアスピーカーとサブ</u> ウーファーを接続する」をお読みください)。
- 2. リモコンで、CALIBRを押してキャリブレーションを開始します。
  - → サウンドバーに「1-CALIBRATION」と表示されます。
- 3. 「PRESS AGAIN TO CONFIRM」が表示されたら、再度 CALIBRを押します。
  - → 5から1までのカウントダウンが始まります。
  - → 測定音が鳴り始めます。音場の測定が開始されます。 「CALIBRATING」:キャリブレーションが進行中 「1-DONE」:リスニングゾーンのキャリブレーションが正し く完了しました。

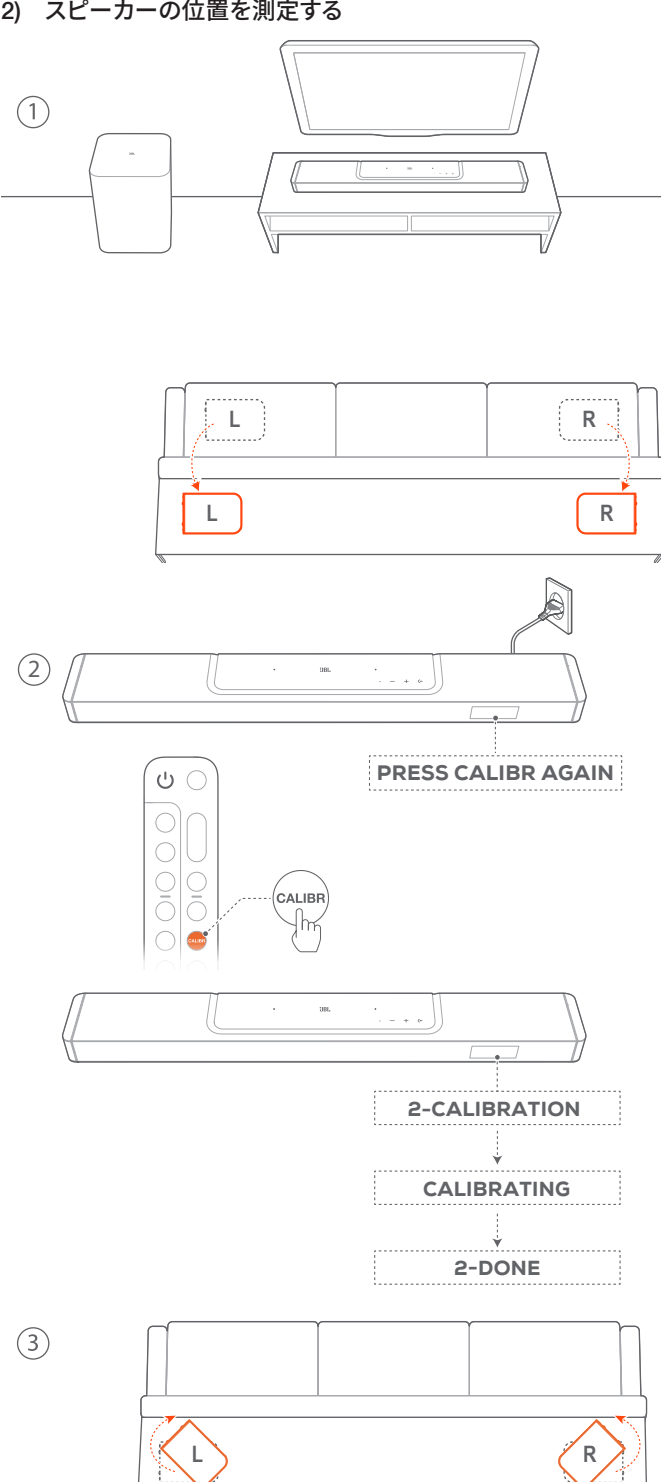

- 1. 好きな位置に脱着式リアスピーカーを設置します。
- 2. リモコンで、CALIBRボタンを押します。
  - → サウンドバーに「2-CALIBRATION」と表示されます。
  - → 5から1までのカウントダウンが始まります。
  - → 測定音が鳴り始めます。音場の測定が開始されます。 「CALIBRATING」:キャリブレーションが進行中 「2-DONE」:スピーカー位置のキャリブレーションが正し く完了しました。

3. 回転させるとベストな音楽をご体感いただけます。

#### 注:

サウンドのキャリブレーション中、じとCALIBR以外のリモコンのボ タンはすべて無効になります。

#### 6.3.2 Dolby Atmos®/DTS:X®

ドルビーアトモスまたはDTS:Xでは、オーバーヘッドのオーディオ がパワフルな3Dサウンドへの没入感を提供します。

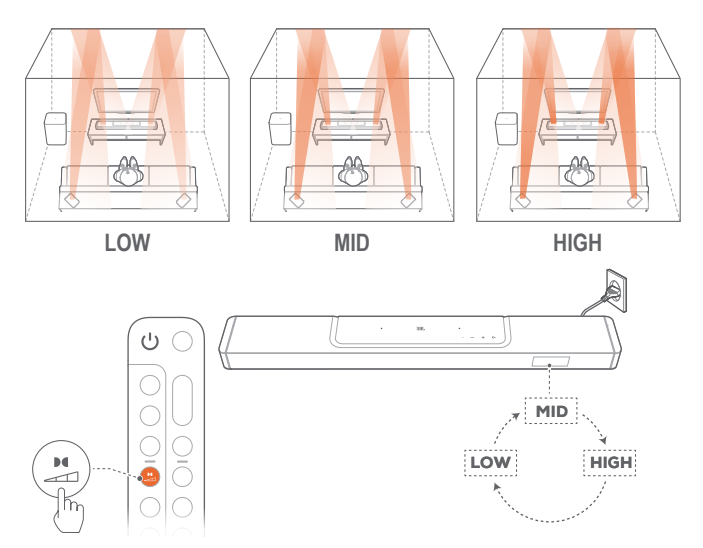

- 1. ドルビーアトモスまたはDTS:Xのサラウンドサウンドを再生す るには、「5.1 TVおよびデジタルデバイスとの接続」で説明され ているBlu-rayプレーヤーまたはストリーミングデバイスを接続 して再生してください。
- 2. ドルビーアトモスまたはDTS:Xで適切な強度を選択するには、リ モコンの→→ ボタンを押して中(デフォルト)、高または低を切 り替えます。

#### 6.3.3 リアスピーカーの調整

両方の脱着式リアスピーカーを取り外すと、サラウンドサウンドレ ベルを選択できます。

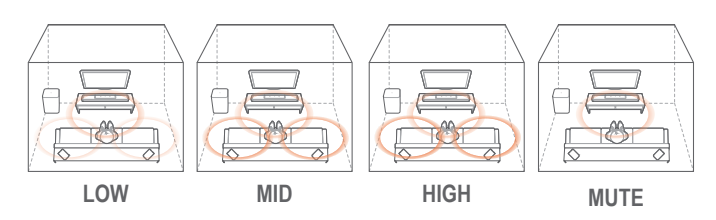

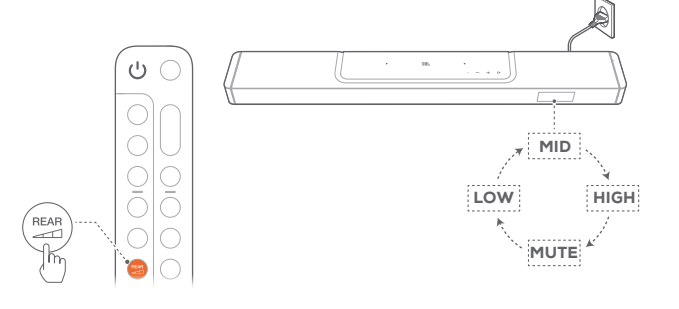

- サウンドバーと脱着式リアスピーカーがワイヤレスで接続され ていることをチェックします(「<u>6.1 脱着式リアスピーカーとサ</u> <u>ブウーファーを接続する</u>」をお読みください)。
- REAR 2. リモコンで、ごを押してサラウンドサウンドレベルを切り替えます。
  - → 「MID」/「HIGH」/「MUTE」/「LOW」が表示されます (デフォルト:「MID」)。
  - → 脱着式リアスピーカーがサウンドバーにドッキングされている場合、「UNDOCK REAR SPKR」と表示されます。

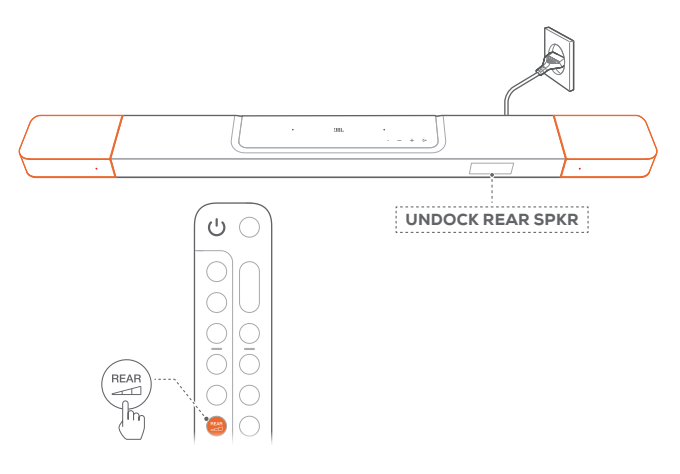

#### 6.3.4 低音の調節

お好みで低音の調節を行うことができます。

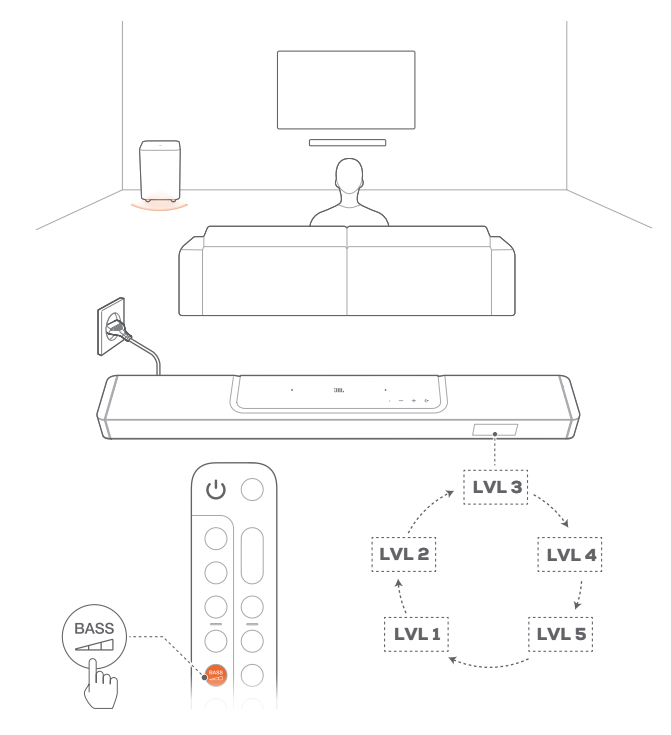

- リモコンで、 かた アレビン BASS を押して低音レベルを切り替えます。
  - → 「LVL1」から「LVL5」が表示されます(デフォルト:「LVL3」)。

#### 6.4 脱着式スピーカーをスタンドアロンのBluetooth スピーカーとして使用します

音楽再生中に、脱着式リアスピーカーをスタンドアロンの BluetoothスピーカーまたはBluetoothステレオシステムとして設定 することができます。

#### 6.4.1 スタンドアロンのBluetoothスピーカー

脱着式リアスピーカーのいずれかをスタンドアロンのBluetoothス ピーカーにすることができます。

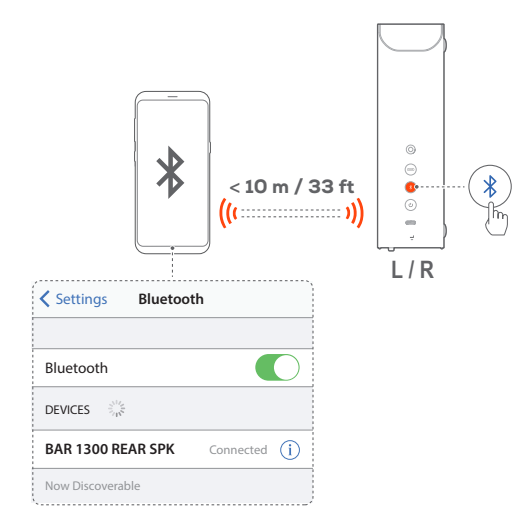

#### Bluetooth対応デバイスへの接続

- 1. 左または右のスピーカー上で、¥を押してBluetoothモードに切り替えます。
  - → ●:Bluetoothペアリングの準備完了
  - → 脱着式リアスピーカーをサウンドバーから取り外します。
- 2. Bluetooth対応デバイスの方では、Bluetoothが有効になり、3分 以内に「BAR 1300 REAR SPK」を検索します。
  - → ●:正しく接続されました

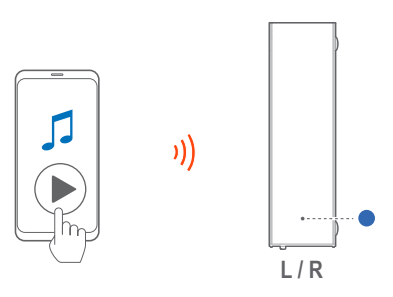

3. Bluetooth対応デバイスで音楽再生を開始します。

#### 最後にペアリングしたデバイスを再接続するには

スピーカーは、スタンバイモードに入った時にBluetooth対応デバ イスをペアリングされたデバイスとして記憶しています。次回の使 用時にBluetoothモードに切り替えた際、スピーカーは自動的に最 後にペアリングしたデバイスと再接続します。

#### 別のBluetooth対応デバイスに接続するには

- 1. Bluetoothモードで、左または右スピーカーの∦ボタンを押します。
  - → 🍥 : スピーカーがBluetoothペアリングモードに入ります。

2. 「<u>Bluetooth対応デバイスへの接続</u>」のステップ2に従ってくだ さい。

6.4.2 スタンドアロンのBluetoothステレオシステム

2台の脱着式スピーカーを接続すれば、L(左)およびR(右)チャン ネルでステレオミュージックシステムを設定することができます。

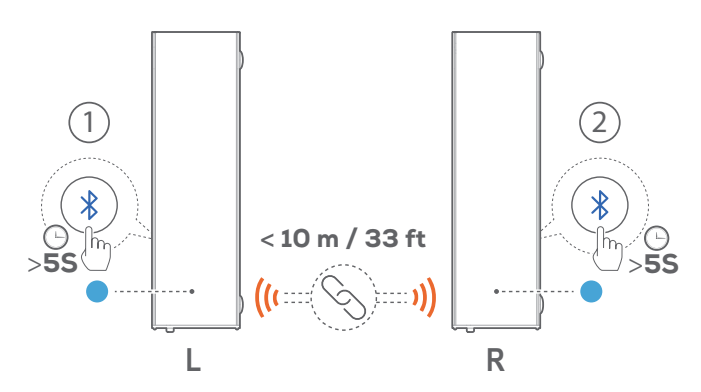

- 1. 左右のリアスピーカーは左側にLスピーカー、右側にRスピー カーが適切に設置されていることを確認してください。
- 2. 2台のスピーカーを接続する:
  - a) 1台のスピーカー上で、ステータスインジケーターが空色で 点滅するまで≹ボタンを長押しします。
  - b) 3分以内に、ステータスインジケーターが空色で点滅するま で、もう片方のスピーカーの∜ボタンを長押しします。
  - → 🔅:Bluetoothステレオペアリングの準備完了
  - → ●:Bluetoothステレオに接続済み

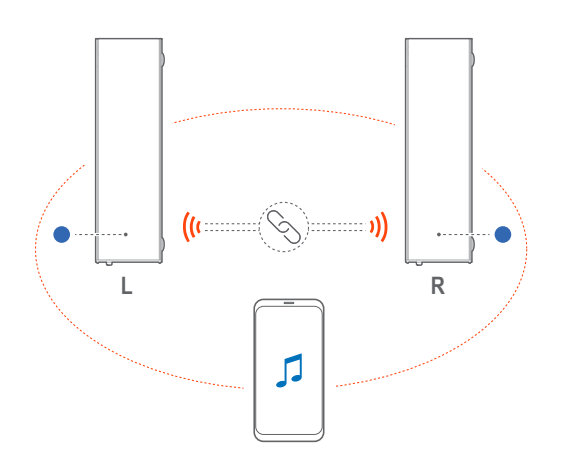

3. 2台のスピーカーが、プライマリースピーカーに接続されたデバ イスから音楽再生を開始します。 2台のスピーカー間のBluetoothステレオリンクを解除する には

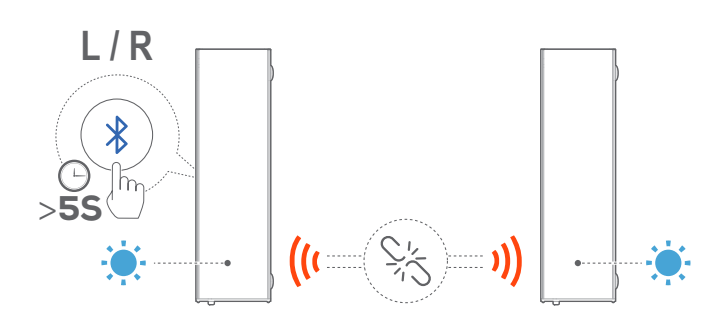

- ステータスインジケーターが空色で点滅するまで#ボタンを長 押しします。
  - → <sup>●</sup>:2台のスピーカー間のBluetoothステレオリンクを解除し ます。
  - → ●:スピーカーがBluetoothペアリングモードに切り替わり、 それぞれが最期にペアリングされていたBluetooth対応デバ イスに再接続されます。

#### 注:

- Bluetooth接続は、サウンドバーとBluetooth対応デバイスの距離が 10mを超えている場合、接続が切れてしまいます。
- 周辺に電子機器があると、電波が干渉を受けることがあります。電子レンジ、ワイヤレスLAN機器などの電磁波を出すデバイスはサウンドバーから離してお使いください。

# 7. 再生

プ

# 

7.1 電源オン/オートスタンバイ/オートウェイクアッ

#### 7.1.1 電源オン

- スイッチを入れるには、サウンドバーのいずれかのボタンを押 すか、またはリモコンのじボタンを押します。
  - → 「**HELLO**」が表示されます。
  - → 自動的にサブウーファーがサウンドバーに再接続されます。 接続済み: ● 白色で点灯します。
  - → 自動的に脱着式スピーカーがサウンドバーに再接続されます。 接続済み:ステータスインジケーターが白色で点灯します(O)

#### 7.1.2 オートスタンバイ

サウンドバーが10分以上作動しない場合、自動的にスタンバイモードに切り替わります。「STDBY」が表示されます。

- → サブウーファーがスタンバイモードに入ると、▲が橙色で点灯します。
- → 脱着式スピーカーがスタンバイ状態に切り替わり、ワイヤレス接続状態のためにステータスインジケーターがオフになります。
- → 次の使用時にサウンドバーの電源を入れると、最後に選択されたソースに戻ります。

#### 注:

脱着式スピーカーで、3秒以上長押しすると電源が切れます。サウンドバーに再接続するには、再度しボタンを押し、必要な場合はこのボタンを押してサウンドバーモードに切り替えます。

#### 7.1.3 オートウェイクアップ

サウンドバーは下記の場合に自動的にスタンバイモードから復帰 します

- サウンドバーがHDMI ARCでTVと接続されている場合は、TVの 電源が入った時、
- サウンドバーがHDMI ARC接続、HDMI接続を通してTVに接続 されていれば、セットトップボックス、DVD/Blu-rayプレーヤー、 ゲーム機のようなデジタルデバイスにも接続されます。また、デ ジタルデバイスの電源が入ると、

サウンドバーがホームネットワークに接続され、JBL Oneアプリ、Chromecast built-in、AirPlayまたはAlexa Castでの音楽ストリーミングサービスを通してサウンドバーにオーディオがストリーミングされます。

# 7.2 TVソースからの再生

TVの音声を接続したサウンドバーのスピーカーで楽しむことができます。

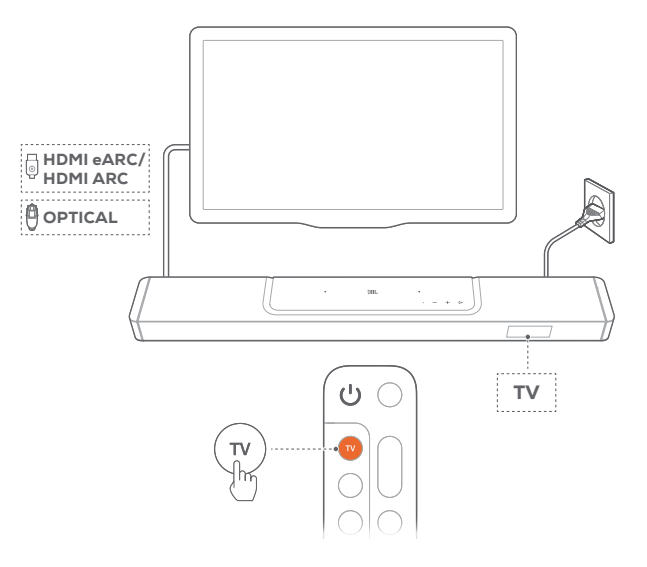

- 1. TVが外部スピーカーに対応するように設定されていて、TVに 内蔵されているスピーカーがミュート状態になっていることを 確認してください。詳細についてはTVの取扱説明書を参照して ください。
- サウンドバーがTVに正しく接続されていることをご確認ください (「<u>5.1 TVおよびデジタルデバイスとの接続</u>」をお読みください)。
- 3. TVソースを選択するには、サウンドバーの◆ボタン、またはリモ コンのTVボタンを押してください。
  - → 「**TV**」:TVソースが選択されました。
  - 工場出荷時設定では、デフォルトでTVソースが選択されています。

#### 注:

TVとサウンドバーがHDMIと光デジタルの両方のケーブルで接続されている場合は、HDMIケーブルでの接続が選択されます。

#### 7.2.1 TVリモコンの設定

TVとサウンドバーの両方をTVリモコンで操作するには、TVが HDMI-CECに対応していることを確認してください。TVがHDMI-CECに対応していない場合は、「<u>TVリモコンの赤外線コマンド学</u> 習」の手順に従ってください。

#### HDMI-CEC

TVがHDMI-CECに対応している場合は、TVの取扱説明書に記載 されている機能を使用できます。TVのリモコンで、サウンドバーの 音量の+/-、ミュート/ミュート解除、電源オン/スタンバイ機能を操 作できます。

#### TVリモコンの赤外線コマンド学習

赤外線コマンド学習機能を使って、赤外線信号を使用しているTV のリモコンのいくつかの操作をサウンドバーに学習・対応させるこ とができます。

1. サウンドバーで、「LEARNING」と表示されるまで(+と+ボタン を長押しします。

→ TVのリモコンコマンド学習モードに入ります。

- TVリモコンをサウンドバーに向けてください。画面の指示に従ってTVリモコンのボタンを操作してください:
  - サウンドバーに「POWER」、「VOL+」、「VOL-」または「MUTE」のいずれかが表示されたら、TVリモコンのお好きなボタンを押します。
    - → 「DONE」:TVリモコンの操作ボタンがサウンドバーボ タンの機能を学習します。
    - → サウンドバーは最後に選択されたソースに戻ります。
  - TVリモコンラーニングモードを中止および終了するには、 「EXIT LEARNING」が表示されるまでサウンドバーの ← と+ボタンを長押しします。
    - → 学習された機能は破棄されます。

注:

30秒間操作しない場合、サウンドバーは自動的にTVリモコンラーニングモードを終了します。学習された機能は破棄されます。

## 7.3 HDMI INソースからの再生

下図のようにサウンドバーを接続すると、デジタルデバイスの映像をTVで出力し音声をサウンドバーから出力して再生することが可能です。

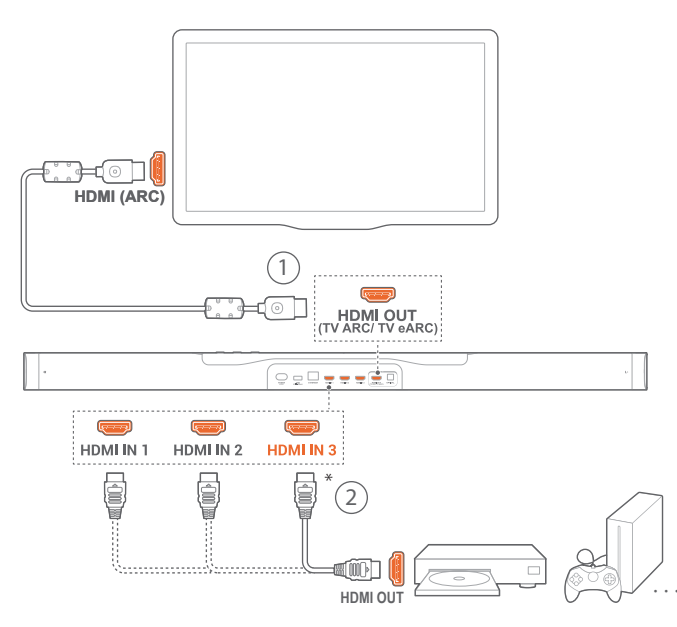

 サウンドバーがTVとデジタルデバイスに正しく接続されている ことをご確認ください(「<u>5.1 TVおよびデジタルデバイスとの接</u> 続」をお読みください)。

- 2. デジタルデバイスの電源を入れてください。
  - → TVとサウンドバーがスタンバイモードから復帰し、自動的に 入力ソースを切り替えます。
    - サウンドバーのHDMI INソースを選択するには、サウンドバーの€→ボタン、またはリモコンのHDMIボタンで切り替えます。
- 3. TVがスタンバイモードに切り替わります。
  - → サウンドバーとソースデバイスがスタンバイモードに切り替わります。

注:

- HDMI-CECデバイスへの完全対応は保証できません。

# 7.4 Bluetoothソースからの再生

Bluetoothを使って、Bluetooth対応デバイスからサウンドバーに音 楽をストリーミング再生します。

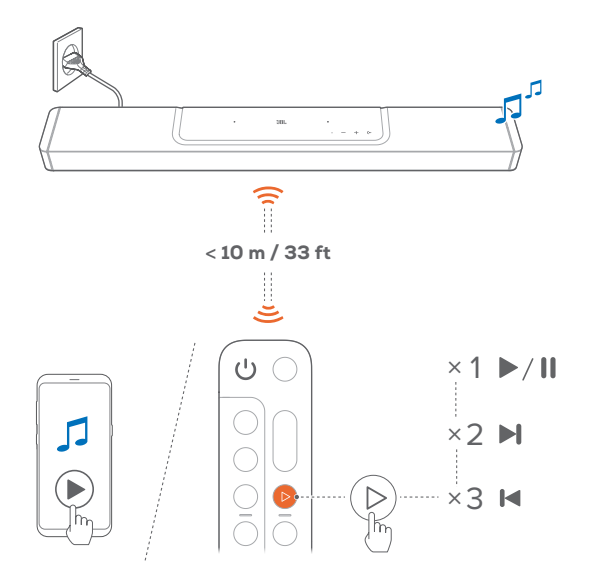

- 1. サウンドバーがBluetooth対応デバイスに正しく接続されてい ることを確認してください(「<u>5.2 Bluetooth接続</u>」をお読みくだ さい)。
- 2. Bluetoothソースを選択するには、サウンドバーの(←ボタン、またはリモコンの<sup>\*</sup>ボタンを押してください。
- 3. Bluetooth対応デバイスで音楽再生を開始します。
- または、リモコンの
   デタンを押すと再生します。
- 4. サウンドバー、リモコンまたはBluetooth対応デバイスの音量を 調節します。

脱着式スピーカーを、スタンドアロンのBluetoothスピーカーまた はBluetoothステレオシステムとして使用するには

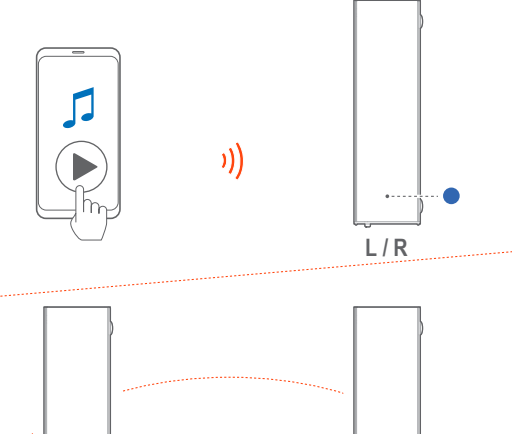

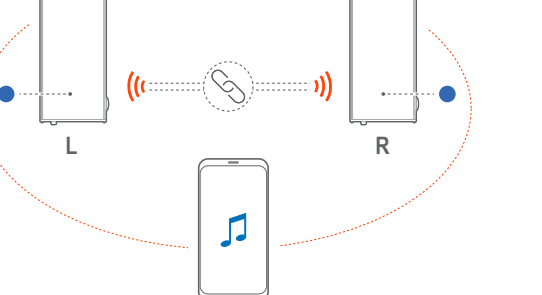

設定と再生に関する情報については「<u>6.4 脱着式スピーカーをスタンドアロンのBluetoothスピーカーとして使用します</u>」をお読みください。

# 7.5 JBL Oneアプリを通した再生

JBL Oneアプリを通して、オンラインの音楽配信サービスからサウ ンドバーにオーディオをストリーミングします。

- 1. サウンドバー側
  - サウンドバーがホームネットワークに正しく接続されている ことをチェックします(「<u>5.3 ホームネットワークとの接続</u>」 をお読みください)。
- 2. AndroidまたはiOSデバイス側
  - a) AndroidまたはiOSデバイスがサウンドバーと同一のネット ワークに接続されていることを確認してください。
  - b) JBL Oneアプリを起動し、利用可能な\*音楽ストリーミング サービスをブラウズして音楽を選択し、次に接続されてい るサウンドバーへの音楽ストリーミングを開始します。

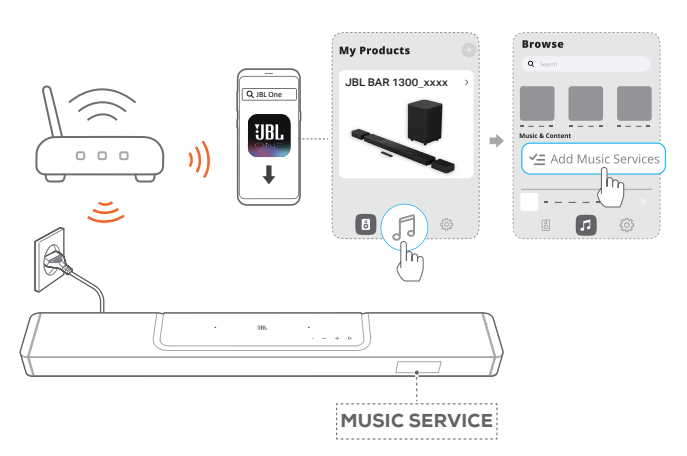

3. 音楽再生を終了するには、他のソースに切り換えてください。

#### 注:

 \*サブスクリプションが必要だったり、JBL Oneアプリがサービスを 提供していないことがあります。

#### Momentボタンでプリセットにアクセスする

リモコンの♡ボタンを押すと、JBL Oneアプリでカスタマイズした プレイリストとスピーカー設定にアクセスすることができます。 1. JBL Oneアプリ側

• ♡(Moment)機能をカスタマイズ。

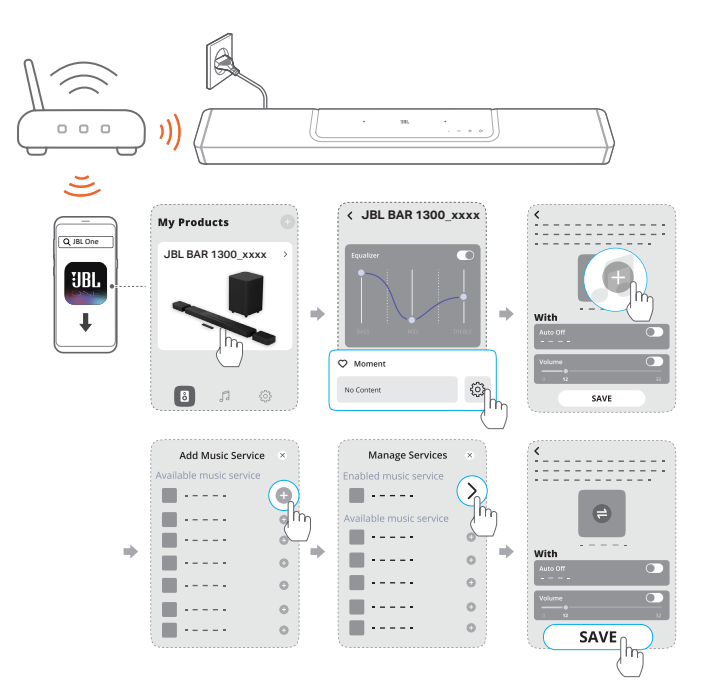

- 2. サウンドバー側
  - リモコンの♡ボタンを押して、カスタマイズしたプレイリストとスピーカー設定にアクセスします。

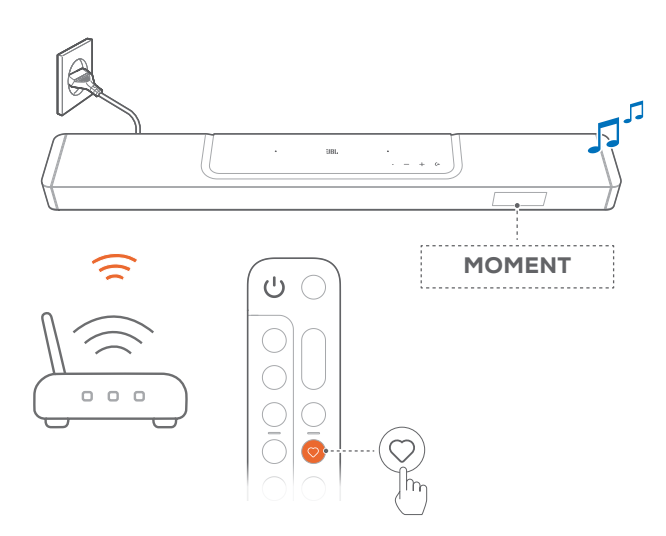

## 7.6 Chromecast built-inを通した再生

Chromecast built-inを使って、AndroidまたはiOSデバイスからサウ ンドバーに音楽をストリーミングします。

- 1. サウンドバー側
  - サウンドバーがホームネットワークに正しく接続されている ことをチェックします(「<u>5.3 ホームネットワークとの接続</u>」 をお読みください)。
- 2. AndroidまたはiOSデバイス側
  - a) AndroidまたはiOSデバイスがサウンドバーと同一のネット ワークに接続されていることを確認してください。
  - b) JBL Oneアプリを起動して、Chromecast built-inのストリー ミングサービスに対応していることを確認します。

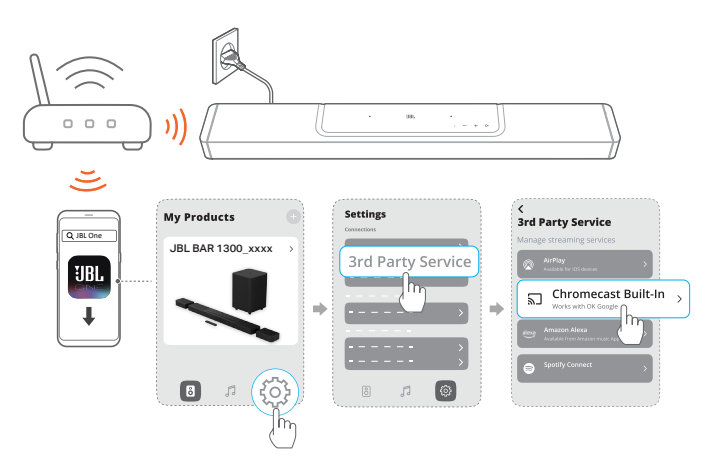

c) Chromecast対応アプリで音楽を再生し、キャストアイコン ふたタップし、接続されたサウンドバーを選択します。

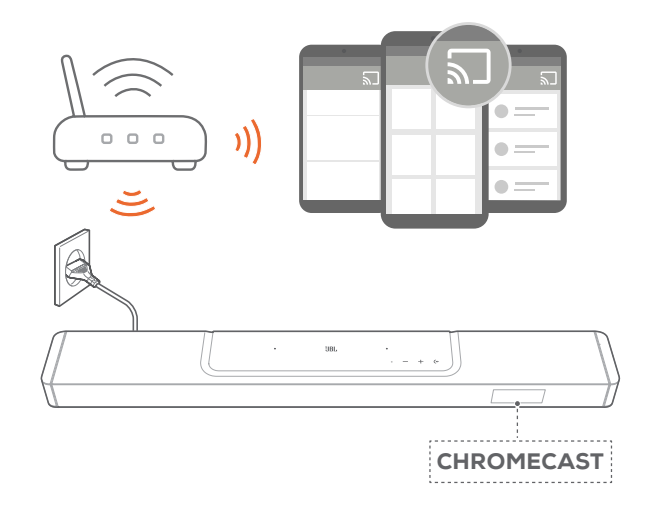

3. 音楽再生を終了するには、他のソースに切り換えてください。

# 7.7 AirPlayを通した再生

AirPlayを使って、iOSデバイスからサウンドバーに音楽をストリーミングします。

- 1. サウンドバー側
  - サウンドバーがホームネットワークに正しく接続されている ことをチェックします(「<u>5.3 ホームネットワークとの接続</u>」 をお読みください)。
- 2. iOSデバイス側
  - a) iOSデバイスがサウンドバーと同一のネットワークに接続 されていることを確認してください。
  - b) iOSデバイスのコントロールセンターに入るには、画面右 上隅から下にスワイプします。⑩をタップして接続されたサ ウンドバーを選択し、アプリからオーディオストリーミング を開始します。

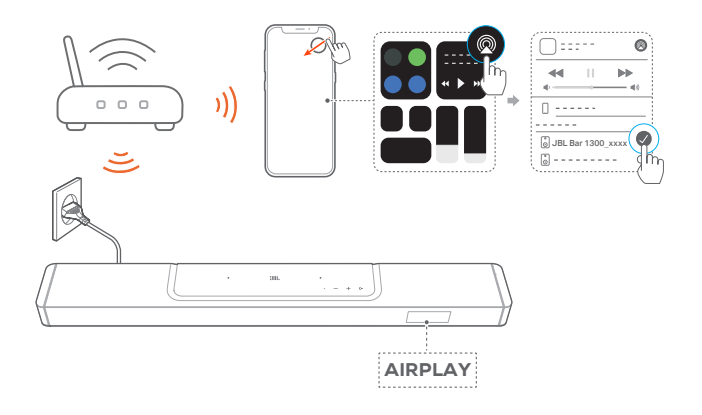

3. 音楽再生を終了するには、他のソースに切り換えてください。

# 7.8 Alexa Castを通して再生する

Alexa Castでは、Amazon Musicライブラリからサウンドバーに音楽 をストリーミングすることができます。

- サウンドバーがホームネットワークに正しく接続されていることをチェックします(「<u>5.3 ホームネットワークとの接続</u>」をお読みください)。
- 2. AndroidまたはiOSデバイス側
  - a) AndroidまたはiOSデバイスがサウンドバーと同一のネット ワークに接続されていることを確認してください。
  - b) JBL Oneアプリを起動して、Amazon Alexaのストリーミン グサービスに対応していることをチェックします。

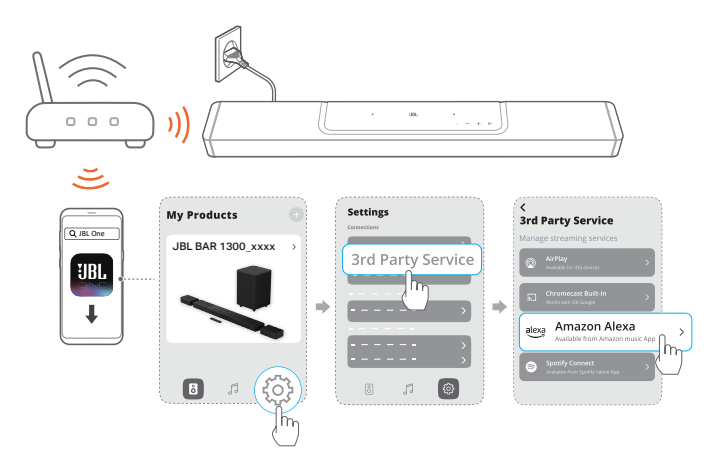

3. Amazon Alexaアプリを起動して音楽再生を開始してください。

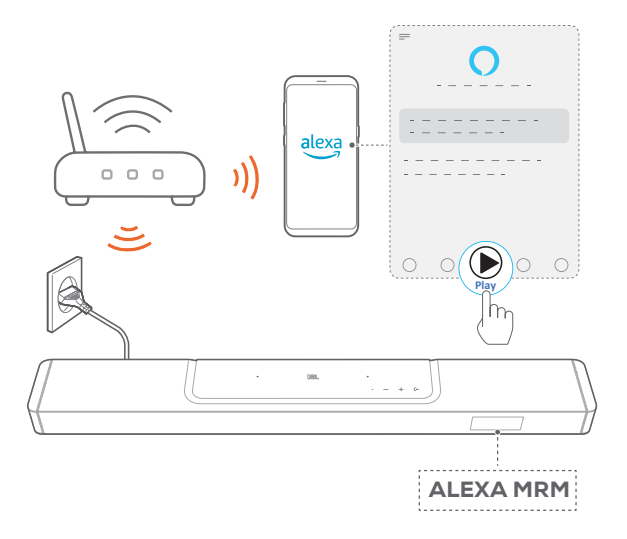

- Amazon Musicアプリを開いてAmazon Musicライブラリに アクセスしてください。
- JBL Oneアプリに対応した、同一のAlexaアカウントから音 楽再生を開始していることを確認してください。詳細につい ては、Amazon Alexaアプリを参照してください。

#### 注:

- サウンドバーは、オーディオストリーミングには対応していますが、動画のストリーミングには対応していません。
- Chromecast built-in、AirPlayまたはAlexa Castの再生中、2番目に接続したデバイスで音楽再生を開始すると、現在接続されているデバイスの音楽再生が一時停止します。
- AirPlayの使用中にサウンドバーでWi-Fiホームネットワークと有線ネットワークを切り換えると、ブロードバンドの帯域幅の状態に応じて音楽 再生が一時停止し、数分で再開します。有線のホームネットワークに接続するには、「5.3 ホームネットワークの接続」をお読みください。

# 7.9 マルチルーム再生

マルチルーム再生により、AndroidまたはiOSデバイス上で複数の Chromecast対応/AirPlay/Alexa対応スピーカーに音楽をストリー ミングすることができます。

#### 7.9.1 Chromecast built-in

- Google Homeアプリから、複数のChromecast対応スピーカー を同一のネットワークに接続し、複数の部屋に割り当て、必要 な場合はグループを作成してください。
- スマートフォンまたはタブレットでChromecast対応アプリを起動してください。
- 3. 音楽を再生します。 **ふ」**を押して、グループ化されたスピーカー を選択します。

#### 注:

- Google Homeアプリでマルチルームスピーカーグループを作成するには、すべてのスピーカーを同じホームネットワークに接続しており、同じGoogleログインアカウントを使用していることを確認してください。 詳細については、Google Homeアプリを参照してください。
- ローカルネットワークの帯域幅に応じて、最高6台のChromecast対応 スピーカーに音楽をストリーミングすることができます。

#### 7.9.2 AirPlay

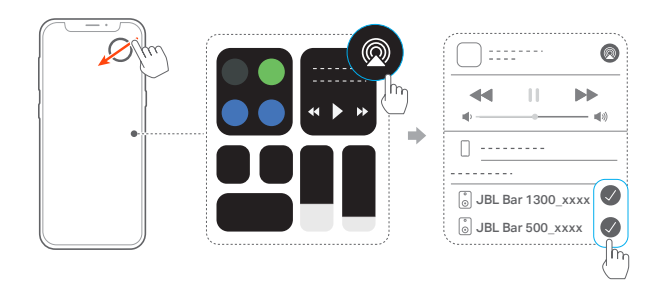

日本語

- 1. iOSデバイスでコントロールセンターに入ります。
- 2. ②をタップし、必要に応じて複数の接続済みのスピーカーを選択してください。
- 3. アプリで音楽ストリーミングを開始します。

#### 7.9.3 Alexa MRM:マルチルームミュージック

1. JBL Oneアプリを通し、サウンドバー上でAmazon Alexaのスト リーミングサービスに対応していることを確認します。

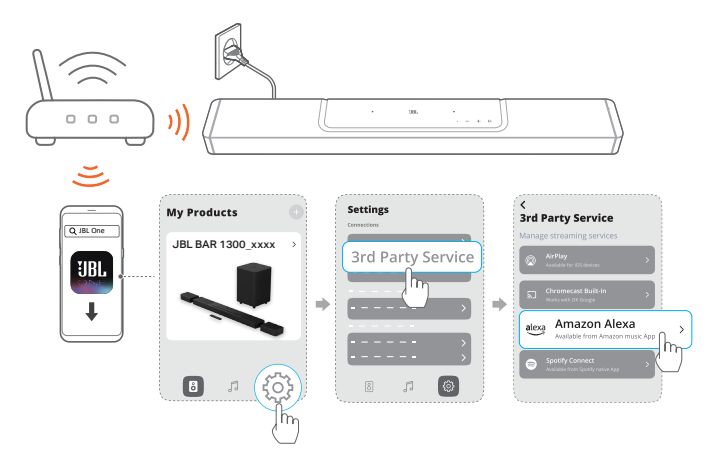

2. Amazon Alexaアプリで、サウンドバー用のマルチルームミュー ジックグループを作成してください。詳細については、Amazon Alexaアプリを参照してください。

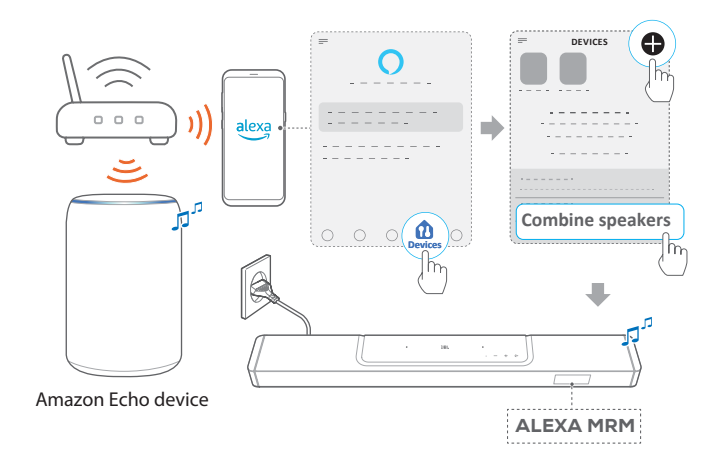

#### 注:

 Amazon Alexaアプリでマルチルームミュージックグループを作成する には、すべてのデバイスを同じホームネットワークに接続しており、同じ Alexaログインアカウントを使用していることを確認してください。詳細 については、Amazon Alexaアプリを参照してください。

# 8. サウンドの設定

#### 8.1 オーディオシンク

ビデオコンテンツの動画とオーディオにズレを感じる場合は、オー ディオシンク機能により調整ができます。

- 1. リモコンで、**TV**ボタンを3秒以上長押しして、次に**+**ボタンを押 してください。
  - → 「**SYNC**」が表示されます。
- 2. 5秒以内に、リモコンの+または-ボタンを押してオーディオの 遅延を調節し、映像に合わせます。
  - → オーディオシンクのタイミングが表示されます。

#### 8.2 スマートモード

本機は、サウンドエフェクトにより深みのある音声でTV番組を楽し めるスマートモードがデフォルトで設定されています。ニュースや天 気予報といったサウンドエフェクトを必要としないTV番組では、ス タンダードモードに切り換えてサウンドエフェクトを低減すること で、より声が聞き取りやすくなるように変更することもできます。 スマートモード:サウンドエフェクトに深みを持たせるため、EQと JBLサラウンドサウンドを使用します。

スタンダードモード:スタンダードなサウンドエフェクトには、プリセットEQを使用します。

スマートモードを無効にするには、以下の手順に従ってください:

- リモコンで、ダボタンを3秒以上長押しして、次に+ボタンを押してください。
  - → 別のモードに切り換えます。「OFF SMART MODE」:スタ ンダードモードが有効になります。
  - → 次の使用時にサウンドバーの電源を入れると、スマートモー ドは**再度、自動的に有効になります**。

#### 8.3 PureVoiceダイアログエンハンスメントテクノロ ジー

PureVoiceダイアログエンハンスメントテクノロジーを利用する と、PureVoiceはボーカルの透明感を向上させ、会話を聞き取りや すくします。

デフォルトでは、PureVoiceはTV/ HDMI INソースから映画を再生 する場合に有効になります。そして、Bluetooth、Chromecast builtin、Alexa Cast、AirPlayで音楽をストリーミングする場合、PureVoice は無効になります。

ボイスモードを無効または有効にするには、

- リモコンで、Gボタンを5秒以上長押しして、次にのボタンを押してください。
  - → 「ON PUREVOICE」: PureVoiceが有効です。
  - → 「**OFF PUREVOICE**」:PureVoiceが無効です。
  - → 次回の使用時にサウンドバーの電源を入れると、PureVoice は再度、自動的に有効になります。

# 9. 工場出荷時設定への復元

工場出荷時のデフォルト設定に復元することにより、サウンドバーの個人的な設定は全て削除されます。

- サウンドバーで、(◆、+とーボタンを5秒以上長押ししてください。
  - → 「RESET」が表示されます。
  - → サウンドバーが再起動します。

# 10. ソフトウェアのアップデート

最適なパフォーマンスと最善の体験のため、今後サウンドバーのソフトウェアアップデートを提供する可能性があります。アップデートファイルのダウンロードに関する詳細については、www.jbl.comにアクセスするか、またはJBLコールセンターにご連絡ください。

#### オンラインでのアップデート

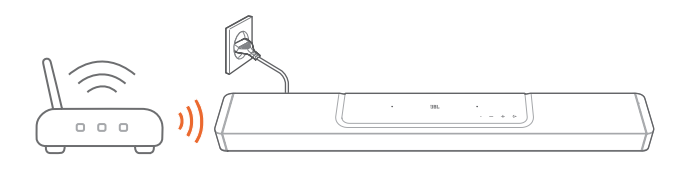

- サウンドバーをホームネットワークに接続してください。新しい ソフトウェアのアップデートがある場合は、自動的にオンライン で行われます。
  - → 「WAIT」:ソフトウェアのアップデートが進行中
  - → 「DONE」:ソフトウェアアップデートの完了

#### 注:

 ソフトウェアのアップデートは、2台の脱着式スピーカーがサウンドバー に接続またはドッキングされたとき、スピーカーに同期します。 USBストレージデバイスでのアップデート

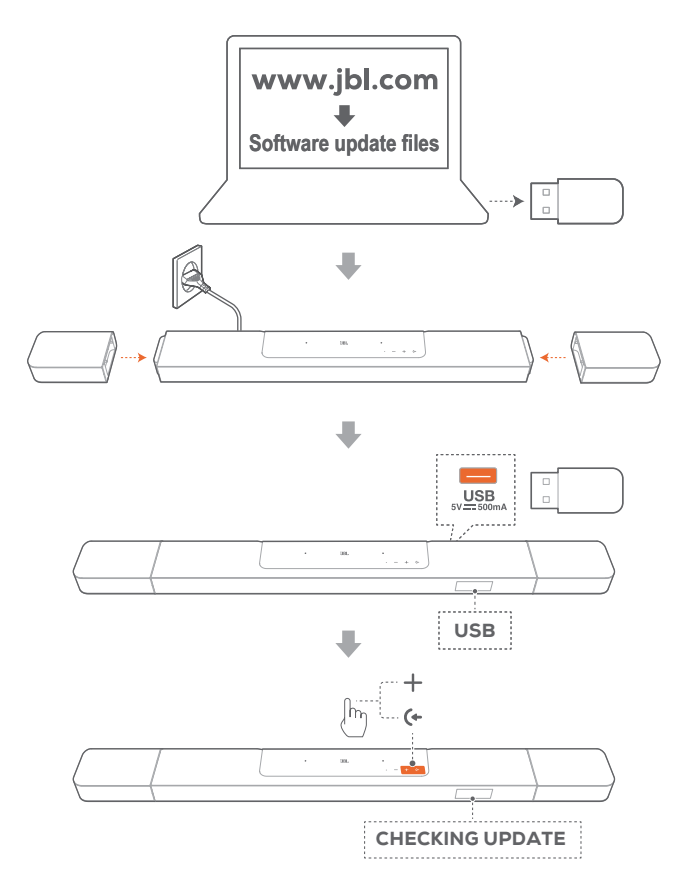

- USBストレージデバイスの最上階層のフォルダ(ルートディレクトリ)にソフトウェアアップデートファイルを保存したことを確認してください。
  - USBストレージデバイスが以下の条件に適合していること を確認してください:
     -最大容量:64GB
     -ファイルシステム:FAT32
- 2. USBデバイスを接続してください。
  - → 「USB」:サウンドバーがUSBソースに切り替わります。
- ソフトウェアアップデートモードに入るには、サウンドバーの(+ と+ボタンを押します。
  - → 「CHECKING UPDATE」が表示されます。
  - → 「WAIT」:ソフトウェアのアップデートが進行中
  - → 「DONE」:ソフトウェアアップデートの完了
- 注:
- サウンドバーの電源はオンのままにし、ソフトウェアアップデートが完 了する前にUSBストレージデバイスを取り外さないでください。

# 11. サブウーファーの再接続

サウンドバーとサブウーファーは、工場出荷時にはペアリングされています。電源を入れると、自動的にペアリングされて接続されます。再度ペアリングしなければならない場合もあります。

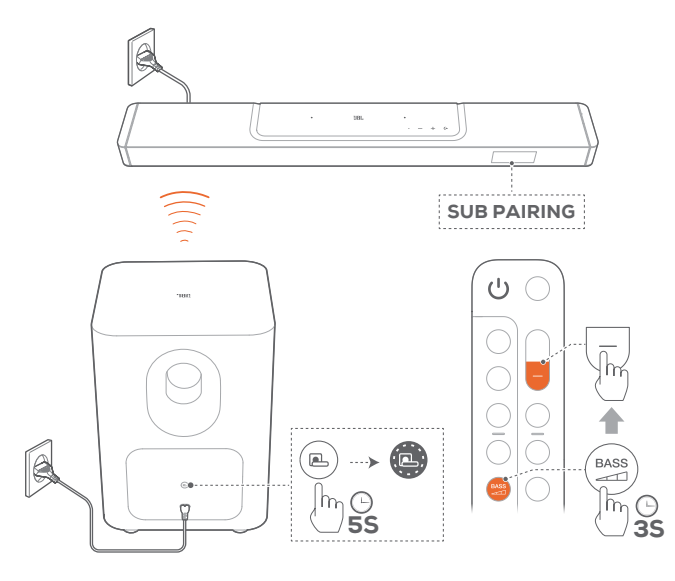

#### サブウーファーのペアリングモードに再接続するには

- 1. サブウーファーの背面パネル上で、素早く白色で点滅するよう になるまで**ユ**ボタンを長押ししてください。
- サウンドバー上でサブウーファーのペアリングモードに入るには、リモコンの当然ボタンを3秒以上長押ししてください。次に、 リモコンの一ボタンを押してください。
  - → 「SUB PAIRING」:サブウーファーはペアリングの準備が できています。
  - → 「SUB PAIRED」:サブウーファーが接続されています。

#### 注:

ペアリングが完了しない場合、サブウーファーのペアリングモードは3 分で解除され、スタンバイモードになります。 4 は白色で素早く点滅 から、オフに変わります。ペアリングモードに戻るには、4 ボタンを押 します。

# 12. 製品の仕様

#### 一般仕様

- モデル:BAR 1300 (サウンドバーユニット)
   BAR 1300 SURROUND (着脱式スピーカー)
   BAR 1300 SUB (サブウーファーユニット)
- サウンドシステム:11.1.4チャンネル
- 電源:100-240V AC、~50/60Hz
- 総合出力(最大@THD 1%):1170W
- サウンドバー出力(最大@THD 1%):650W
- サラウンドスピーカー出力(最大@THD 1%):2x110W
- サブウーファー出力(最大@THD 1%)300W
- サウンドバー部のスピーカー構成:46x90mm楕円形ドライバ ー x 6、20mmツイーター x 5、70mmアップファイアリングフル レンジドライバー x 4
- サラウンドスピーカーのスピーカー構成:46x90mm楕円形ドラ イバー、20mmツイーター、70mmアップファイアリングフルレン ジドライバー、48x69mmパッシブラジエーター x 2
- サブウーファーのスピーカードライバー口径:260mm
- ネットワークスタンバイ時消費電力:2.0W未満
- 動作保証温度:0°C-45°C
- リチウムバッテリー:3.635V、6600mAh
- 着脱式サラウンドスピーカーの再生時間:最大10時間(コンテンツの内容や音量レベルによって異なる場合があります)

#### HDMIの仕様

- ・ HDMIビデオ入力:3
- HDMIビデオ出力(eARC対応):1
- HDMI HDCPバージョン:2.3
- HDRパススルー:HDR10、ドルビービジョン

#### オーディオ仕様

- 周波数特性:33Hz-20kHz(-6dB)
- オーディオ入力:光デジタル x 1、Bluetooth、USB(米国モデル 以外は電力供給用のみ

#### USBの仕様(オーディオ再生は米国バージョン用のみです)

- USBポート:Type A
- USB定格:5V DC、0.5A

#### ワイヤレス仕様

- Bluetoothバージョン:メインバー-5.0、着脱式サラウンドスピー カー-5.2
- Bluetoothプロファイル:メインバー-A2DP 1.2およびAVRCP 1.5、着脱式サラウンドスピーカー-A2DP 1.3およびAVRCP 1.6
- Bluetooth対応トランスミッター周波数帯域:2400MHz-2483.5MHz
- Bluetooth対応トランスミッター出力:15dBm未満(EIRP)
- Wi-Fiネットワーク: IEEE 802.11 a/b/g/n/ac/ax (2.4GHz/5GHz)
- 2.4G Wi-Fiトランスミッター周波数帯域: 2412-2472MHz (2.4GHz ISMバンド、USA 11チャンネル、 Europeとその他の地域 13チャンネル)
- 2.4G Wi-Fiトランスミッター出力:20dBm未満(EIRP)
- 5G Wi-Fiトランスミッター周波数帯域:
   5.15-5.35GHz、5.470-5.725GHz
- 5G Wi-Fiトランスミッター出力:5.15-5.25GHz 23dBm未満、
   5.25-5.35GHz&5.470-5.725GHz 20dBm未満
- 2.4G ワイヤレストランスミッター周波数帯域:2406-2474MHz
- 2.4G ワイヤレストランスミッター出力:10dBm未満(EIRP)

#### 寸法

- サウンドバー寸法(リアスピーカー装着時、幅x高さx奥行): 1376x60x139mm
- メインサウンドバー寸法(幅x高さx奥行):1000x60x139mm
- 着脱式サラウンドスピーカー寸法(各個)(幅x高さx奥行):
   202x60x139mm
- サブウーファー寸法(幅x高さx奥行):305x440.4x305mm
- サウンドバー重量:約4.3kg
- 着脱式サラウンドスピーカー重量(各個):約1.17kg
- サブウーファー重量:約10kg
- 梱包寸法(幅x高さx奥行):381x1107x477mm
- 梱包重量:約21.45kg

# 13. トラブルシューティング

絶対に、ご自身で本製品を修理しようとしないでください。製品使用時に問題がある場合は、以下の点を確認してください。

#### システム

#### 本機の電源が入らない。

• 電源コードが電源とサウンドバーに差し込まれているかどうか 確認してください。

#### ボタンを押してもサウンドバーが反応しない。

 サウンドバーを工場出荷時設定に復元します(「<u>9. 工場出荷時</u> 設定への復元」をお読みください)。

#### サウンド

#### サウンドバーから音が出ない。

- サウンドバーがミュート状態でないことを確認してください。
- リモコンで正しいオーディオ入力ソースを選択してください。
- サウンドバーをTVまたは他のデバイスに正しく接続してください
- サウンドバーを工場出荷時の設定に復元するには、サウンドバーの(←、+とーボタンを5秒以上長押しします。

#### 音が歪んでいる、エコーのように聞こえる

• TVのオーディオをサウンドバーで再生している場合は、TVがミ ュート状態になっていてTVのスピーカーから音声が出力され ていないかを確認してください。

#### オーディオと動画が同期していない。

オーディオシンク機能を有効にしてオーディオと動画を同期させてください(「<u>8.1 オーディオシンク</u>」をお読みください)。

#### ドルビーアトモスの高さ方向のサウンドエフェクトが感じられない

- TVがHDMI ARCのみに対応している場合、サウンドバーの HDMI INコネクタを通してサウンドバーにデジタルデバイスが 接続されていることをご確認ください(「<u>5.1.1 TV (HDMI ARC/eARC)</u>」をお読みください)
- TV/HDMIソースから映画を再生している場合は、ドルビーアト モスのサウンドエフェクトを楽しむことができます。ドルビーア トモスはBluetoothまたはキャスティングアプリ(Chromecast built-in、AirPlayまたはAlexa Castに対応)のオーディオストリー ミングには対応していません。

#### Bluetooth

#### サウンドバーにデバイスを接続できない。

- デバイスのBluetoothが有効になっているかどうか確認してく ださい。
- サウンドバーが別のBluetooth対応デバイスとペアリングされていた場合は、Bluetoothをリセットしてください(「5.2.3 別の Bluetooth対応デバイスに接続するには」をお読みください)。
- Bluetooth対応デバイスがサウンドバーとペアリングされていた場合、サウンドバーのBluetoothをリセットして、サウンドバーと Bluetooth対応デバイスのペアリングを解除し、再度Bluetooth対応デバイスとサウンドバーをペアリングしてください(「5.2.3別のBluetooth対応デバイスに接続するには」をお読みください)。

#### 接続したBluetooth対応デバイスからのオーディオ品質が良くない。

 Bluetoothの受信状態が悪い可能性があります。ソースデバイス をサウンドバーに近づけるか、ソースデバイスとサウンドバーの 間に何も置かないようにしてください。

#### Bluetooth対応デバイスとの接続が、切れたりつながったりする。

 Bluetoothの受信状態が悪い可能性があります。ソースデバイス をサウンドバーに近づけるか、ソースデバイスとサウンドバーの 間に何も置かないようにしてください。

#### Wi-Fi

#### Wi-Fiへの接続に失敗した。

- Wi-Fiの電源が入っていることを確認してください。
- ネットワークの選択とパスワードの入力に間違いがないことを 確認してください。
- ルーターまたはモデムの電源が入っていて、有効範囲内にある ことを確認してください。
- ルーターの設定で、セキュリティタイプがWPA2 または自動に 設定されていることを確認してください。
- サウンドバーがスマートフォンまたはタブレットと同一のワイヤ レスLANに接続されていることを確認してください。
- Wi-Fiの設定が難しい場合、「SETUP WIFI」が表示されるまで サウンドバーの+とーボタンを長押しします。

#### 再生

#### AirPlayがサウンドバーを音楽ストリーミング用のAirPlayスピーカ ーとして見つけることはできません。

- Appleデバイスで、ソフトウェアを最新のバージョンにアップデ ートしてください:iOS 13.4以降、Mac OS 10.15.4以降または TV OS 14.3。
- Appleデバイスがサウンドバーと同一のネットワークに接続されていることを確認してください。
- Windows用のiTunesをPCで作動させれば、Bluetoothを通して PCからサウンドバーに音楽をストリーミングすることができます。

#### BluetoothからChromecast built-in、AirPlay、またはAlexa Cast まで、サウンドソースを切り替える際に音楽再生がスムーズに行え ない。

 キャスティング・再生の音質はサウンドバーとスマートフォン、タ ブレット、そしてPCのような送信側機器が接続しているネット ワークの混雑具合やカバー範囲によります。

# BluetoothからTV/HDMI INへ、そして再度Bluetoothにサウンドソースを切り換える場合に音楽再生が再開しない。

BluetoothからTV/HDMI INへとサウンドソースを切り換える際に、Bluetooth対応デバイスの音楽再生は停止します。ソースを切り換えてBluetoothソースに戻す場合、再度Bluetooth対応デバイスで音楽再生を開始してください。

#### Amazon Alexaアプリでサウンドバーが「オフライン」状態になって いる、またはAlexa MRM関連の再生に問題が発生している。

 サウンドバーを元の状態に戻すには、5秒以上サウンドバーの (◆、+とーボタンを長押しして、サウンドバーを工場出荷時の設 定に復元します。

#### リモコン

#### リモコンが使えない。

- 電池の寿命が切れていないかどうかを確認してください。電池 が寿命の場合は、新しい電池に取り替えてください。
- リモコンとサウンドバーとの距離を縮めたり、角度を変えたり してみてください。

#### TVリモコンの学習に失敗した。

• TVのリモコンが赤外線方式のものかどうか確認してください。 赤外線コマンド学習機能はBluetooth方式のTVリモコンには対応していません。

#### 低電力スタンバイモード

#### サウンドバーは、脱着式スピーカーの充電が完了すると、低電力ス タンバイモードに入ることはできません。

- 低電力スタンバイモードに入るには、サウンドバーに「CEC 1」が表示されるまでリモコンの
   ・ボタンを長押しします。次に、「CEC 2」が表示されるまで、再度リモコンの
   ・ボタンを長押しします。
- 低電力スタンバイモードを終了するには、一度電源コードを抜いて、もう一度差し込みます。

# 14. 商標

# 😵 Bluetooth°

The Bluetooth<sup>®</sup> word mark and logos are registered trademarks owned by Bluetooth SIG, Inc. and any use of such marks by HARMAN International Industries, Incorporated is under license. Other trademarks and trade names are those of their respective owners.

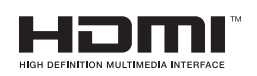

The terms HDMI, HDMI High-Definition Multimedia Interface, HDMI trade dress and the HDMI Logos are trademarks or registered trademarks of HDMI Licensing Administrator, Inc.

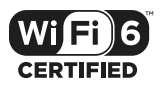

Wi-Fi CERTIFIED 6TM and the Wi-Fi CERTIFIED 6TM Logo are trademarks of Wi-Fi Alliance®.

# COMPATIBLE WITH **DCOIby** Vision **DCOIby** Atmos

Dolby, Dolby Vision, Dolby Atmos, and the double-D symbol are registered trademarks of Dolby Laboratories Licensing Corporation. Manufactured under license from Dolby Laboratories. Confidential unpublished works. Copyright © 2012–2021 Dolby Laboratories. All rights reserved.

dts x

For DTS patents, see http://patents.dts.com. Manufactured under license from DTS, Inc. DTS, DTS:X, and the DTS:X logo are registered trademarks or trademarks of DTS, Inc. in the United States and other countries. © 2021 DTS, Inc. ALL RIGHTS RESERVED.

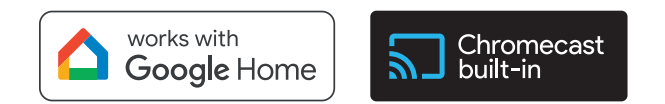

Google, Android, Chromecast built-in are trademarks of Google LLC.

Google Assistant is not available in certain languages or countries.

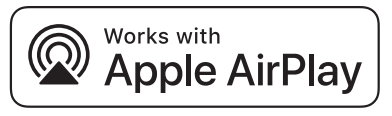

Use of the Works with Apple badge means that an accessory has been designed to work specifically with the technology identified in the badge and has been certified by the developer to meet Apple performance standards.

Apple, and AirPlay are trademarks of Apple Inc., registered in the U.S. and other countries.

To control this AirPlay 2-enabled speaker, iOS 13.4 or later is required.

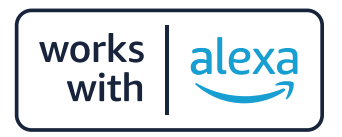

Amazon, Alexa, and all related marks are trademarks of Amazon. com, Inc. or its affiliates.

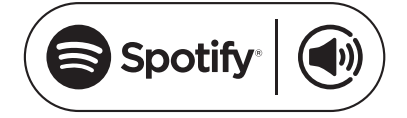

Use your phone, tablet or computer as a remote control for Spotify. Go to spotify.com/connect to learn how The Spotify Software is subject to third party licenses found here: https://www.spotify.com/connect/third-party-licenses

# 15. オープンソースのライセンスに関する 注意

本製品はGPLの許可を得たオープンソースソフトウェアを内蔵して います。参考までに、ソースコードと関連する構築指示は https://harman-webpages.s3.amazonaws.com/JBL\_BAR\_ Gen3\_package\_license\_list.htmでも入手可能です。

以下にお問い合わせください:

Harman Deutschland GmbH

HATT: Open Source, Gregor Krapf-Gunther, Parkring 3 85748 Garching bei Munchen, Germany

または、製品のオープンソースソフトウェアに関する追加の質問が ございましたら、OpenSourceSupport@Harman.comまでお問い 合わせください。

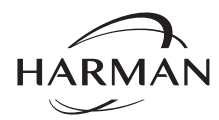

HARMAN International Industries, Incorporated 8500 Balboa Boulevard, Northridge, CA 91329 USA www.jbl.com

© 2023 HARMAN International Industries, Incorporated. 無断複写・転載を禁じます。 JBLは、HARMAN International Industries, Incorporatedの登録商標で、米国やその他の国々で登録されています。特徴、仕様、外観は予告なしに変更されることがあります。